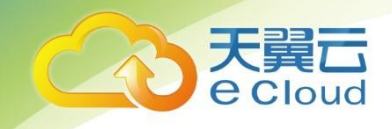

# 天翼云云空间

# 用户使用指南

中国电信股份有限公司云计算分公司

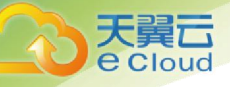

| 1. 更新记录            | 5  |
|--------------------|----|
| 2. 产品介绍            | 6  |
| 2.1. 产品定义          | 6  |
| 2.2. 基本概念          |    |
| 2.3. 产品功能          |    |
| 2.4. 产品优势          |    |
| 3. 购买指南            | 10 |
| 3.1. 价格            |    |
| 3.2. 试用            |    |
| 3.3. 购买            |    |
| 3.4. 变更            |    |
| 3.5. 续订            |    |
| 3.6. 退订            |    |
| 4. 快速入门            | 13 |
| 5. 控制台操作           | 16 |
| 5.1. 概述            |    |
| 5.2. 创建空间          |    |
| 5.3. 删除空间          |    |
| 6. 示例应用管理操作        |    |
| 6.1. 概述            |    |
| 6.2. 用户管理          |    |
| 6.2.1. 添加用户        |    |
| 6.2.2. 导入用户        |    |
| 6.2.3. 修改用户        |    |
| 6.2.4. 删除用户        |    |
| 6.2.5. 修改用户状态      |    |
| <i>6.2.6. 重置密码</i> |    |
| 6.3. 云盘管理          |    |
| 6.3.1. 添加云盘        |    |
| 6.3.2. 修改云盘        |    |
| 6.3.3. 删除云盘        |    |
| 6.4. 群组管理          |    |
| 6.4.1. 添加群组        |    |
|                    | 2  |

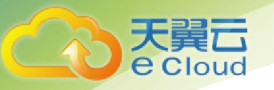

|    | 6.4.2. 修改群组         | 29 |
|----|---------------------|----|
|    | <i>6.4.3. 删除群组</i>  | 29 |
|    | <i>6.4.4. 成员管理</i>  | 30 |
|    | 6.5. 共享管理           | 32 |
|    | 6.5.1. 添加共享         | 33 |
|    | 6.5.2. 修改共享         | 34 |
|    | 6.5.3. 删除共享         | 34 |
| 7. | . 示例应用用户操作          | 35 |
|    | 7.1. 概述             | 35 |
|    | 7.2. 我的空间           | 35 |
|    | 7.2.1. 上传文件         | 35 |
|    | 7.2.2. 上传文件夹        | 36 |
|    | 7.2.3. 下载文件         | 37 |
|    | 7.2.4. 删除文件         | 37 |
|    | <i>7.2.5. 新建文件夹</i> | 37 |
|    | 7.2.6. 搜索文件         | 38 |
|    | 7.3. 团队空间           | 38 |
|    | 7.3.1. 查看群组详情       | 38 |
|    | 7.3.2. 修改群组信息       | 39 |
|    | 7.3.3. 上传文件         | 39 |
|    | <i>7.3.4. 上传文件夹</i> | 40 |
|    | 7.3.5. 下载文件         | 41 |
|    | 7.3.6. 删除文件         | 42 |
|    | 7.3.7. 新建文件夹        | 42 |
|    | 7.3.8. 搜索文件         | 42 |
|    | 7.3.9. 添加群组成员       | 43 |
|    | 7.4. 传输列表           | 44 |
|    | 7.4.1. 查看正在上传任务列表   | 44 |
|    | 7.4.2. 暂停上传         | 44 |
|    | 7.4.3. 继续上传         | 45 |
|    | 7.4.4. 取消上传         | 46 |
|    | 7.4.5. 打开上传目录       | 46 |
|    | 7.4.6. 查看传输完成任务列表   | 47 |
|    | 7.4.7. 打开传输完成任务所在目录 | 47 |
|    |                     |    |

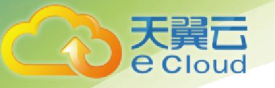

| 7.4.8. 清除传输记录        |           |
|----------------------|-----------|
| 7.5. 收到的共享           |           |
| 7.5.1. 查看收到的共享列表     |           |
| 7.5.2. 搜索收到的共享       |           |
| 7.5.3. 下载收到的共享文件     | 50        |
| 7.5.4. 转存收到的共享文件/目录  |           |
| 7.5.5. 进入收到的共享目录     | <i>52</i> |
| 7.6. 我的共享            |           |
| 7.6.1. 查看我的共享列表      | 53        |
| 7.6.2. 查看我的共享详情      | 54        |
| 7.6.3. 添加共享          |           |
| 7.6.4. 修改共享          | 55        |
| 7.6.5. 删除共享          | 55        |
| 7.6.6. 进入我的共享文件所在的目录 | 56        |
| 7.6.7. 进入我的共享目录      | 57        |
| 8. 常见问题              | 58        |
| 8.1. 基础类             |           |
| 8.2. 使用类             |           |

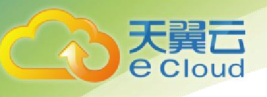

# 1. 更新记录

| 版本号 | 修订日期 | 修订内容 |
|-----|------|------|
|     |      |      |
|     |      |      |

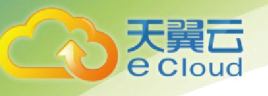

# 2. 产品介绍

#### 2.1. 产品定义

云空间(CT-MDS)是一站式的网盘存储和应用解决方案,依托于本地化建设的存储 资源池,提供文件备份、资源管理、快速检索、协同共享等基础功能,以及图片处理、视 频转码等媒体增值能力,支持客户按需构建用户体系和权限控制策略,为客户打造稳定、 高速、灵活的网盘服务。

#### 2.2. 基本概念

体系结构:

天翼云账号

- |-- 空间
  - |-- 用户
    - |-- 用户网盘
      - |-- 文件夹
        - |-- 文件
  - |-- 群组
    - |-- 群组网盘
    - |-- 用户

空间:

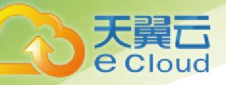

一个空间拥有独立的访问入口、资源空间和用户体系,不同空间相互独立、互不影响,通 过空间 ID 或空间名称来唯一标识。

#### 用户:

一个空间中可以创建多个子用户,不同子用户使用独立的账号登录并访问资源。用户分为 管理员和普通用户两种角色,管理员可以对空间中的用户、网盘、群组等进行配置管理, 普通用户仅能进行常规的文件上传下载等操作。

#### 用户网盘:

管理员可以从空间的整体可用配额中为每个用户划分网盘,并指定对应网盘的使用限额; 仅网盘的属主用户可以在网盘中上传下载和管理文件资源,其他用户不可见。

#### 文件夹和文件:

与平常的文件夹、文件概念一致。

#### 群组:

管理员可在空间内创建多个群组,并指定任意空间用户加入群组,同时指定为群组的群主 或群成员角色;群主可以对群组成员列表进行管理,包括移除已有成员,和添加非成员的 用户到群组中。

#### 群组网盘:

类似于用户网盘,管理员同样可为群组划分网盘,该网盘对群组内所有成员可见,每个成员均可进行上传下载等操作。

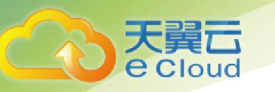

2.3. 产品功能

| 功能项  | 子项     | 功能描述                  |
|------|--------|-----------------------|
| 空间管理 | 空间管理   | 支持客户通过控制台自助创建和管理空间    |
|      | 空间重建   | 支持删除空间并使用资源包重建新空间     |
|      | 管理用户   | 支持在空间中添加、删除、修改子用户     |
| 日户管理 | 导入用户   | 支持通过文件批量导入子用户列表       |
|      | 角色配置   | 允许管理员自助修改用户角色         |
|      | 访问限制   | 可实时开启或禁用子用户账号         |
|      | 新建云盘   | 管理员按需自助划分新云盘给指定用户     |
| 云盘管理 | 调整云盘空间 | 可实时调整云盘空间,原有文件不受影响    |
|      | 云盘转移   | 管理员可调整云盘属主,实现云盘数据无损转移 |
|      | 云盘用量   | 支持实时查看云盘使用情况          |
|      | 云盘回收   | 支持删除云盘并回收可用空间         |
|      | 新建群组   | 支持在空间中添加、删除、修改群组      |
| 群组管理 | 成员管理   | 管理员和群主可调整群组成员         |
|      | 修改群主   | 允许管理员调整成员角色,指定新群主     |
|      | 内容共享   | 允许群组成员共同使用群组云盘空间      |
|      | 定向共享   | 支持用户和群组之间的点对点定向共享     |
| 共享管理 | 定时失效   | 支持指定共享有效期,到期自动失效      |
|      | 共享管理   | 允许管理员查看、删除现有共享内容      |
|      | 共享续期   | 支持修改共享时间              |
| 文件管理 | 文件操作   | 支持新建、删除、移动文件/文件夹等操作   |
| 入口日庄 | 文件检索   | 支持对文件名进行模糊搜索          |

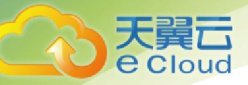

|      | 单个传输 | 支持上传下载单个文件        |
|------|------|-------------------|
| 文件传输 | 批量传输 | 支持上传下载多个文件/文件夹    |
|      | 断点续传 | 支持传输任务暂停后从断点处继续传输 |
|      | 传输进度 | 支持实时查看传输速度和进度情况   |

#### 2.4. 产品优势

#### 完整解决方案

提供从就近接入、数据托管到协同应用、多端访问的完整解决方案,支持文件备份、资源 管理、快速检索、协同共享等基础功能,以及媒体增值能力和资源管控能力,客户可按需 接入

#### 低代码灵活接入

提供 Web、Windows、Android 等多种平台 SDK,以及封装基本能力的示例应用,客户可按需接入定制使用

#### 安全可靠

数据托管于八级抗震、一级耐火、一级防水、通过 ISO27001 认证的的数据中心,配备冗余备份和数据修复机制,全方位保障数据安全可靠不丢

#### 降本增效

根据常见业务定制功能逻辑,帮助客户降低网盘服务环节的开发难度和维护成本,让客户 更专注于商业场景,提升整体运营效率

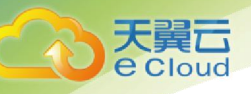

# 3. 购买指南

3.1. 价格

云空间服务的计费项仅包括存储容量:

| 计费项  | 计费方式                  | 付费方式 |
|------|-----------------------|------|
| 存储容量 | 按照云空间可使用的存储容量进行计<br>费 | 预付费  |

#### 1) 存储容量

计费方式:按空间计费, 0.09元/GB

计费周期:按月购买资源包

#### 3.2. 试用

试用请联系您的专属客户经理开通试用资源包。

#### 3.3. 购买

1) 注册并登录天翼云 http://www.ctyun.cn;

2) 未实名认证的用户请按提示完成实名认证才能开通天翼云空间服务;

《中华人民共和国网络安全法》第二十四条规定:网络运营者为用户办理网络接入、域名注册服务,办理固定电话、移动电话等入网手续,或者为用户提供信息发布、即时通讯等服务,在与用户 签订协议或者确认提供服务时,应当要求用户提供真实身份信息。用户不提供真实身份信息的,网 络运营者不得为其提供相关服务。

为保证您天翼云服务的正常使用,请您尽快完成实名认证,感谢您对天翼云的理解支持,谢谢。

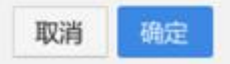

尊敬的客户,您好:

| C<br>T<br>T<br>T<br>T<br>T<br>T<br>T<br>T<br>T<br>T<br>T<br>T<br>T | 1                                                                                                    | (页 会员信息                                                                                                    | 账户管理                | 订单管理 | 备案管理  | 用户活动 | 合作加盟 | 客户服务 |
|--------------------------------------------------------------------|----------------------------------------------------------------------------------------------------|----------------------------------------------------------------------------------------------------|---------------------|------|-------|------|------|------|
| 会资值源<br>減本性息<br>減及资料<br>支充以理<br>提供手机<br>理解改置                       | 文名认证 朱以延<br>1. 紫名以四<br>2. 但何王國<br>3. 牙約2件明<br>4. 帝张恩片<br>4. 帝张恩片<br>4. 帝张恩片<br>4. 帝张恩片<br>4. 世界关型:<br>4. 世界关型:<br>4. 世界关型:<br>4. 世界关型:<br>4. 世界关型:<br>5. 世界与明年(正面):<br>5. 张大手移世界相似无动):<br>5. 张乐均量: | <ul> <li>(単位を2、単位は何必然<br/>計画時間)・「新いたた法<br/>に「第回応要により注意ない<br/>「一位の文件・注意ない<br/>」<br/>上の文件<br/>・<br/>上の文件<br/>・<br/>「一位の文件<br/>・<br/>「一位の文件<br/>・<br/>「一位の文件<br/>・<br/>「一位の文件<br/>・<br/>「一位の文件<br/>・<br/>「一位の方法」<br/>・<br/>「一位の方法」<br/>・<br/>「一位の方法」<br/>・<br/>「一位の方法」<br/>・<br/>「一位の方法」<br/>・<br/>・<br/>・<br/>・<br/>・<br/>・<br/>・<br/>・<br/>・<br/>・<br/>・<br/>・<br/>・</li></ul> | 一取<br>場場時有人上判<br>場内 | 9    | 文更手机句 |      |      |      |

3) 完成充值后进入天翼云空间产品详情页快速了解产品,之后单击"立即开通";

4) 在购买页面按需购买合适大小和周期的资源包;

5) 完成购买后,您可根据操作手册进入控制台使用购买的资源包创建空间,并开始体验。

#### 3.4. 变更

目前暂不支持变更计费方式。

#### 3.5. 续订

资源包到期后需要进行续订,如您账户余额不足无法续订,只需在账户中充入足够金额即可。

1) 登陆天翼云官网, 点击右上角帮助中心。

|    |     |     |     |      |      |      | ■页   用 <sup>0</sup> 中0   担制中0 | 1 R290 1000 |  |
|----|-----|-----|-----|------|------|------|-------------------------------|-------------|--|
| 首页 | 云计算 | 大数据 | 云市场 | 合作加盟 | 交流论坛 | 关于我们 | 12                            |             |  |

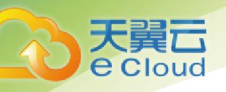

2) 进入帮助中心页面,选中账户充值。

| Co 天赋 · 帮助中心                       |         |              |                      |
|------------------------------------|---------|--------------|----------------------|
| 御知人臣臣権軍四大勝利、如三府権・                  | C today | mish 🛃       | 9                    |
| MORE MERIN RAI CON ANN AND AND ANN | ana a   | 👸 18/2 15.14 | 客服电话<br>400-810-9889 |

3) 进入现金充值页面, 在充值金额中输入您所充值的金额, 点击充值或网银充值。

|         | 義向      | \$5500 BP101 | e state | 基本管理 用户 | ×50 60202 | 的个服务 |  |
|---------|---------|--------------|---------|---------|-----------|------|--|
| 8/107   | 现金充值    |              |         |         |           |      |  |
| LAWR    |         |              |         |         |           |      |  |
| R.anii  | 0 84.18 |              | () mans | 5       | () +e     |      |  |
| REACEOR |         |              |         |         | Sea Pe    | _    |  |
| 100     | 我出现户中期: | n.m.m.       |         |         |           |      |  |
| 2027(m  | - 7825  | 0.00         | 2       |         |           |      |  |
| 14988   |         |              |         |         |           |      |  |
| 代出自建派   |         | -7.45        | 195.0   |         |           |      |  |
| 代表形在主相相 |         |              |         |         |           |      |  |
| *第25529 |         |              |         |         |           |      |  |
| 0.89    |         |              |         |         |           |      |  |
| 2.000   |         |              |         |         |           |      |  |
| 2287(8  |         |              |         |         |           |      |  |
| *#*#    |         |              |         |         |           |      |  |

4) 进入超级收银台界面,选择合适的支付方式完成付款。

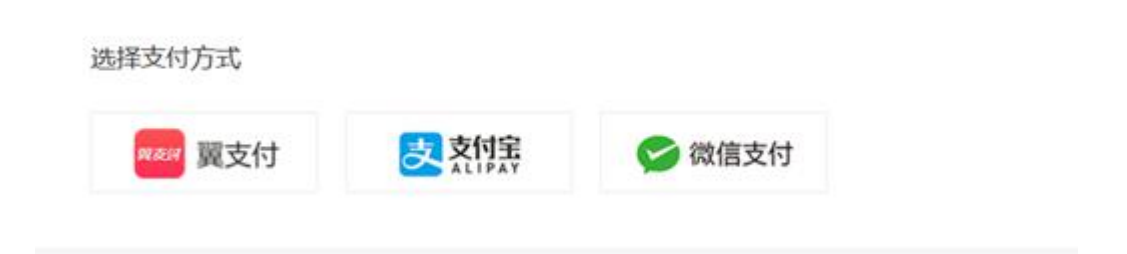

注:网银充值需要登陆翼支付账户,然后进行支付您所充值的金额。

若有其他关于续订的疑问,请联系您的专属客户经理。

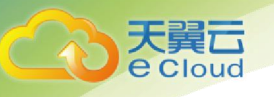

#### 3.6. 退订

如您希望退订当前服务,可通过提交工单,由客服人员为您办理退订操作。

请注意:退订操作将清理您在云空间服务中的所有配置及数据,此过程不可逆。请您在提 交退订前务必确认已完成数据备份操作!

## 4. 快速入门

本教程将指引您快速了解试用云空间服务。

#### Step 0: 购买资源包

使用云空间前需要购买存储容量资源包,一个资源包仅能用于创建一个空间,若需创建多 个空间,则必须购买多个资源包。

#### Step 1: 创建空间

登录云空间客户控制台,选择【空间列表】>【创建空间】,在弹框中选择合适大小的资源包,输入"空间名"、"空间别称"及"备注",点击"确定"按钮创建空间。

| 首页 × 空间列表 ×                           |                     |                         |                     |    | 标音 |
|---------------------------------------|---------------------|-------------------------|---------------------|----|----|
|                                       |                     |                         |                     | ×  |    |
| 空间 <u>2</u> 空 · 资源包                   | : 【华南资源池】1GB资源包 >   |                         |                     |    | 操作 |
|                                       | 类型                  | 配额                      | 到期时间                |    |    |
| 共 0 条 10条/页 · 〈                       | 标准空间                | 1GB                     | 2021-07-17 16:08:54 |    |    |
| · · · · · · · · · · · · · · · · · · · | : testspace         |                         |                     |    |    |
|                                       | 用于账号登录,不可修改,建议使用企业英 | 文名称;支持小写字母、数字和短横线"-",长度 | 5为4~20位             |    |    |
| * 空间别称                                | : 测试空间              |                         |                     |    |    |
|                                       | 仅用于展示,支持中文,长度不超过50位 |                         |                     |    |    |
| 备注                                    | : 测试空间              |                         |                     |    |    |
|                                       |                     |                         |                     |    |    |
|                                       |                     |                         |                     | 1  |    |
|                                       |                     |                         |                     |    |    |
|                                       |                     |                         | 取消                  | ·定 |    |

#### Step 2:使用官方示例应用 Web BasicUI

1) 在客户控制台选择您刚创建成功的空间, 点击【详情】, 进入空间详情页面;

| 页× 空间列表×  |       |         |      |     |                     |       | 标签选项        |
|-----------|-------|---------|------|-----|---------------------|-------|-------------|
|           |       |         |      |     |                     |       | 搜索空间名称    Q |
| 空间名       | 空间别称  | 区域      | 类型   | 配額  | 到期时间                | 状态    | 操作          |
| testspace | 测试空间  | 华南资源池   | 标准空间 | 1GB | 2021-07-17 16:08:54 | - 运行中 | 详情 删除       |
| 共1条 10条/页 | -<br> | 前往 1 页  |      |     |                     |       | Ţ           |
| 10,000    |       | mit 1 X |      |     |                     |       |             |

天翼云

2)选择详情页【应用列表】,点击 Web UI 中的【管理员登入】,即可使用管理员账号跳转 到 Web BasicUI 的管理页面;

| <sup>首页 ×</sup> 空响列表 × S<br>← 测试空间        | 2间详情 ×            |            |                      |         |     |           |                     | 标签选项>       |
|-------------------------------------------|-------------------|------------|----------------------|---------|-----|-----------|---------------------|-------------|
| 基本信息 应用列表                                 |                   |            |                      |         |     |           |                     |             |
| 名称                                        |                   |            | 类型                   |         |     | 操作        |                     |             |
| UI                                        |                   |            | web                  |         |     | 管理员登入 用户驾 | 绿                   |             |
|                                           |                   |            |                      |         |     |           |                     |             |
|                                           |                   |            |                      |         |     |           |                     |             |
| ❷ 云空间                                     |                   |            |                      |         |     |           |                     | 测试空间 区 画    |
| <b>改</b> 用户管理                             | 源加用 <sup>44</sup> | C          |                      |         |     |           | 脱線 ~                | Q           |
| <b>&amp;</b> 群组管理                         | 共                 | ារក្       |                      |         |     |           |                     |             |
| □ 云盘管理                                    | R                 | HD         | 用户名                  | 記称      | 手机曼 | 角色        | 修改田北间               | 操作          |
| B: 共享管理                                   | 5d                | 2f11420007 | superadmin@testspace | 測试空间管理员 | 2   | 管理员       | 2021-06-30 21:50:04 |             |
|                                           |                   |            |                      |         |     |           | ۲ ۲                 | • 前往 1 页共1条 |
|                                           |                   |            |                      |         |     |           |                     |             |
|                                           |                   |            |                      |         |     |           |                     |             |
|                                           |                   |            |                      |         |     |           |                     |             |
|                                           |                   |            |                      |         |     |           |                     |             |
|                                           |                   |            |                      |         |     |           |                     |             |
|                                           |                   |            |                      |         |     |           |                     |             |
| <ul> <li>● 測试空间管理</li> <li>● 员</li> </ul> |                   |            |                      |         |     |           |                     |             |

3) 在 Web BasicUI 的【用户管理页】中,点击【添加用户】,在弹框中输入用户名、密码、 昵称,选择普通用户角色或者管理员角色,同步分配云盘并设置云盘大小,点击确定即可为空 间添加用户账号。添加完成后,用户名被设置为"用户名@空间名"。

| 天翼云<br>e Cloud                                                                             |      |                                                                                                    |                                                                                                    |            |                        |                                                                                  |                                                    |                      |
|--------------------------------------------------------------------------------------------|------|----------------------------------------------------------------------------------------------------|----------------------------------------------------------------------------------------------------|------------|------------------------|----------------------------------------------------------------------------------|----------------------------------------------------|----------------------|
| <b>《</b> 云空间                                                                               |      |                                                                                                    |                                                                                                    |            |                        |                                                                                  |                                                    | 测试空间 🗹 🕮             |
| <ul> <li>○、用户管理</li> <li>▲ 即归管理</li> <li>□ 云盘管理</li> <li>□ 云盘管理</li> <li>□ 天穿管理</li> </ul> |      | <ul> <li>●入規中</li> <li>C</li> <li>A0原</li> <li>用中の</li> <li>まに1001a-7a57-1640-817a-<br/>5c2111420007</li> </ul> | 添加用户         *用户名:         * 密码:         * 密码:         * 密码:         * 密码:         * 密码:         * 密码:         * 密码:         * 密码:         * 密码:         * 完成大小: | ouner1<br> | ✓ >分配元盤 GB 08 08 08 08 | × 。<br>・ 。<br>・ 。<br>・ 。<br>・ 、<br>・ 、<br>・ 、<br>・ 、<br>・ 、<br>・ 、<br>・ 、<br>・ 、 | EDE ~<br>EDECOTION<br>2021-06-30 21 50 04<br>C 1 > | 0<br>時か<br>前任 1 页共1条 |
| <ul> <li>測述空间管理</li> <li>見</li> <li>(シ) 云空间</li> </ul>                                     | Э    |                                                                                                    |                                                                                                    |            |                        |                                                                                  |                                                    | Mittin C E           |
| 及 用户管理                                                                                     | 添加用户 | - 長入用户 C                                                                                                    |                                                                                                    |            |                        |                                                                                  | - 影響 ~                                             | ۵                    |
| 。<br>。<br>群組管理                                                                             |      | <b>共0项</b><br>用户ID                                                                                              | 用户名                                                                                                    | 昵称         | 手机号                    | 角色                                                                               | 修改时间                                               | 操作                   |
| 日 乙油日本<br>良 共享管理                                                                           |      | ac11001a-7a57-16a0-817a-<br>5d44188f0009                                                                        | owner1@testspace                                                                                                    | 测试用户       |                        | 普通成员                                                                             | 2021-06-30 22:13:02                                | 修改 重重密码 該用<br>删除     |
|                                                                                            |      | ac11001a-7a57-16a0-817a-<br>5d2f11420007                                                                        | superadmin@testspace                                                                                                    | 测试空间管理员    |                        | 管理员                                                                              | 2021-06-30 21:50:04                                |                      |
|                                                                                            |      |                                                                                                    |                                                                                                    |            |                        |                                                                                  | ( 1 )                                              | 前往 1 页共2条            |
| <ul> <li>● 測试空间管理</li> <li>● 员</li> </ul>                                                  | -    |                                                                                                    |                                                                                                    |            |                        |                                                                                  |                                                    |                      |

4)回到客户控制台空间详情页的【应用列表】,点击 Web UI 中的【用户登录】,即可跳转到 Web BasicUI 用户首页,在登录框输入已添加的用户名和密码,点击登录即可进入用户操作页面。

| ili<br>I | 页 × 空间例表 × 空间群精 × |     | l.         | 标签选项~ |
|----------|-------------------|-----|------------|-------|
| ~        | 测试全间              |     |            |       |
|          | 基本信息 应用列表         |     |            |       |
|          | 名称                | 类型  | 操作         |       |
|          | UI                | web | 管理员登入 用户登录 |       |
|          |                   |     |            |       |
|          |                   |     |            |       |

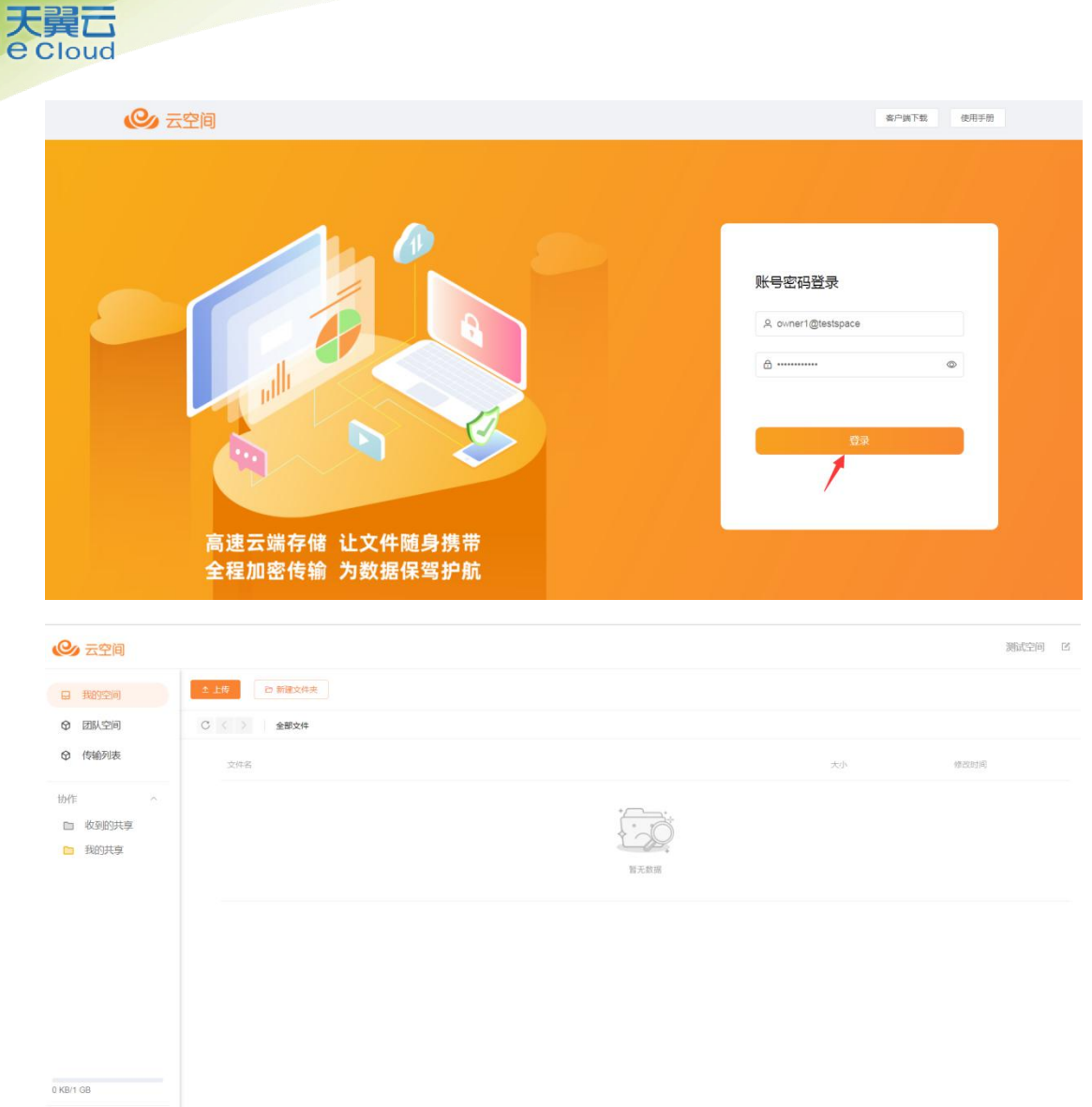

• 测试用户 🖂

5) 进入用户操作页面后, 您可进行常规的文件管理、上传下载、共享等操作。

# 5. 控制台操作

#### 5.1. 概述

本章节基于企业客户视角介绍云空间的资源管理操作方法,客户需从天翼云官网登录进入 云空间的客户控制台。

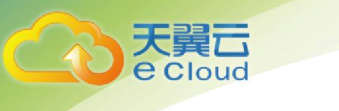

#### 5.2. 创建空间

登录客户控制台,已新购资源包或释放原有资源包后,可选择【空间列表】>【创建空间】,在弹框中选择合适大小的资源包,输入"空间名"、"空间别称"及"备注",点击 "确定"按钮创建一个新的空间。

| 首页 × 空间列表 ×      |              |                   |                                  |                |                     |              | 标签       |
|------------------|--------------|-------------------|----------------------------------|----------------|---------------------|--------------|----------|
| 創建空间             |              |                   |                                  |                |                     |              |          |
| 空间。              | 空 * 资源包      | : 【华南资源池】1GB      | ē源包 ~                            |                |                     |              | 操作       |
|                  |              | 类型                | 配额                               |                | 到期时间                |              |          |
| 共0条 10条/页 ×      | <            | 标准空间              | 1GB                              |                | 2021-07-17 16:08:54 |              |          |
|                  | * 空间名        | testspace         | Territorial PT & Director States |                |                     |              | _        |
|                  | * 空间别称       | 用于账号登录,不可修改,      | 建议使用企业央文名称;文持                    | 小与子母、数子和短倾践,长8 | 6794~20102          |              |          |
|                  |              | (<br>仅用于展示,支持中文,长 | 度不超过50位                          |                |                     |              |          |
|                  | 备注           | 测试空间              |                                  |                |                     |              |          |
|                  |              |                   |                                  |                |                     |              |          |
|                  |              |                   |                                  |                |                     | 10           |          |
|                  |              |                   |                                  |                | Ę                   | 2洲 确定        |          |
|                  |              |                   |                                  |                |                     | _            |          |
| 首页 × 空间列表 ×      |              |                   |                                  |                |                     |              | 标签选项~    |
|                  |              |                   |                                  |                |                     |              |          |
|                  |              |                   | Jill wid                         | ****           | 71100 P.447         | d P-de       | 授家空间名称 Q |
| 空町名<br>Tastenaca | 空间别称         | 医营业               | 突至                               | 町(役<br>1GB     | 到期时间                | (花谷)         |          |
| toataporo        | Demorating . | 41 HE LADING      | 107 00 10 11 11 0                | 100            | 2021-01-11 10.00.04 | - X651 3 'T' | nu lab   |
| 共1条 10条/页 ~      | 〈 1 〉 前往     | 1 页               |                                  |                |                     |              |          |
|                  |              |                   |                                  |                |                     |              |          |

#### 5.3. 删除空间

登录客户控制台,选择【空间列表】,在列表中选择需要删除的空间,点击【删除】按钮, 在弹框中点击确定,即可删除当前空间。

| 首页 × 空间列表 × |          |            |              |            |                     |       | 标签选项~ |
|-------------|----------|------------|--------------|------------|---------------------|-------|-------|
| 御建空间        |          |            |              |            |                     |       |       |
| 空间名         | 空间别称     | 区域         | 类型           | 配额         | 到期时间                | 状态    | 操作    |
| testspace   | 测试空间     | 华南资源池      | 标准空间         | 1GB        | 2021-07-17 16:08:54 | • 运行中 | 详情 翻除 |
| 共1条 10条/页 ~ | < 1 > 前往 | 1页         |              |            |                     |       |       |
|             |          | 删除         |              | ×          |                     |       |       |
|             |          | <b>①</b> 刑 | 除后所有网盘数据将被清除 | ,确认删除所选空间? |                     |       |       |
|             |          |            |              | 取消 确定      |                     |       |       |
|             |          |            |              |            |                     |       |       |

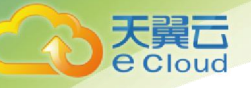

注意,删除空间后,空间内对应的子用户信息、文件内容等数据均会被清理掉,请您谨慎 操作;删除空间后,空间占用的资源包会自动释放,您可以使用该资源包创建新的空间。

# 6. 示例应用管理操作

#### 6.1. 概述

本章节基于业务管理员视角介绍云空间示例应用 BasicUI 中管理界面的操作方法,管理员 用户登录云空间 Web BasicUI 即可执行相关操作。

#### 6.2. 用户管理

管理员可以在用户管理界面添加单个用户,也可以使用"导入用户"功能批量添加用户, 同时也可以对已有用户进行修改、重置密码、删除和修改状态等。

#### 6.2.1. 添加用户

当管理员需要添加用户时,首先进入用户管理界面,点击"添加用户"按钮,然后在弹框 中输入用户信息,可以选择是否为用户分配云盘,如果不分配,后续有需要时可以在云盘管理 界面为用户分配盘,用户可选角色包括:普通用户和管理员,输入完信息后点击"确定"按钮, 即完成用户添加操作。

| C 天翼云<br>e Cloud |                                                                                                    |                                   |
|------------------|----------------------------------------------------------------------------------------------------|-----------------------------------|
| 只用户管理            |                                                                                                    | <b>昵称</b> ~ 端給入 Q                 |
| △ 云盘管理           | 周白D 周户名: testuser                                                                                                    | 修改时间 操作                           |
| ※ 詳細管理           | en i 2000 film i detta i 17 prim algorg 1000 film i detta i 17 prim algorg 1000 film i 1000 film i 100 | 2021-04-20 11:33:50 修改 重要研研 新用 删除 |
| < 共享管理           | (用)当                                                                                                    | 2021-04-20 11:27:36 修改 重要医药 禁用 删除 |
|                  | ■ 10 0004 FBED 1+86-81 96-800 *80 0 1 1 1 1 1 1 1 1 1 1 1 1 1 1 1 1 1 1                                                                                                    | 2021-04-20 11:22:02 修改 重置密码       |
|                  | ar Folds The File (Made )     age and G c     「角色:      首通用     ・         ・         ・         ・                                                                                                    | 2021-04-20 11:21:01 修改 重置原码 禁用 服除 |
|                  | 手机号: 18011226598<br>18. ##1/#immelike                                                                                                    | 2021-04-20 11:12:19 修改 重置研码 禁用 删除 |
|                  | 二 m 1 2024 FR55 i ndu 31 mill3 mill3 mill3 mill3 (二日上山)                                                                                                    | 2021-04-20 11:08:26 修改 重置原码 禁用 删除 |
|                  | 正正 2005-1990-11993月1     正正 人小・ 1      G     日     正正 人小・ 1      G     日     日      日      日            | 2021-04-20 10:50:50 修改 重置研码 禁用 難除 |
| 23.62G/100.00G   | In 1 222- The 1 Third I Settechnig Barry Adding Barry Adding                                                                                                    | 2021-04-20 10:45:13 修改 重置密码 前用 動除 |

| 天翼云<br>e Cloud    |                                                                                                    |                        |           |             |      |                     |                  |
|-------------------|----------------------------------------------------------------------------------------------------|------------------------|-----------|-------------|------|---------------------|------------------|
| Co 天翼云<br>e cloud |                                                                                                    |                        |           |             |      |                     | ■ mmm /   12问题反馈 |
| 只用户管理             | 添加用户 导入用户                                                                                                    | 刷新                     |           |             |      | 昵称 >                | 请输入 Q            |
| ○ 云盘管理            | 用户ID                                                                                                    | 用户名                    | 昵称        | 手机号         | 角色   | 修改时间                | 操作               |
| 23、群组管理           | ac11000b-78ed-1c0e-81<br>78-ed934d0a0017                                                                                                    | testuser               | 测试用户      | 18011226598 | 普通用户 | 2021-04-20 12:39:17 | 修改重置密码禁用制除       |
| < 共享管理            | 8010000-1005-1005-017<br>8 - Arr 11 - 622 1-10                                                                                                    | (an a lager of         | 21105-028 |             | 普通用户 | 2021-04-20 11:33:50 | 修改 重置密码 禁用 删除    |
|                   | m/10000-1041-011<br>70-044006-0004                                                                                                    | 100 000 000 10-1       | shipes    | 1235        | 普通用户 | 2021-04-20 11:27:36 | 修改 重置运码 禁用 翻除    |
|                   | arri20004-1883-1486-81<br>70-834-8008001                                                                                                    | testado                | teninde   |             | 管理员  | 2021-04-20 11:22:02 | 修改 重置密码          |
|                   | activate theory theory and the statements of the statements of the | organist daughet fir i | 050-064   | 13835698741 | 普通用户 | 2021-04-20 11:21:01 | 修改重置密码 禁用 删除     |
|                   | ar/1520br/Than-174br/H1<br>70-613.05080000                                                                                                    | period.                |           | 13835698741 | 管理员  | 2021-04-20 11:12:19 | 修改重置密码禁用制除       |
| _                 | ac110004-7005-5a86-61<br>76-298-86a66000                                                                                                    | 10033                  | 16        | 13888889999 | 管理员  | 2021-04-20 11:08:26 | 修改重置密码禁用制除       |
| 23.62G/100.00G    | auf10000-1000-1700-01<br>70-00001105000x                                                                                                    | heliow/hea             | - Alking  | 13865478962 | 管理员  | 2021-04-20 10:50:50 | 修改重置空码 禁用 翻除     |

#### 6.2.2. 导入用户

当管理员需要批量添加用户时可使用导入用户功能,首先进入用户管理界面,点击"导入用户"按钮,然后在弹框中点击"用户列表模板(点击下载)"下载模板,根据模板中的示例在 Excel 表格中添加用户信息。

| CO<br>E Cloud  |                                          |                               |                                            |
|----------------|------------------------------------------|-------------------------------|--------------------------------------------|
| ♀ 用户管理         | 添加用户 导入用户 刷新                             | 导入用户                          | 11日本 1日本 1日本 1日本 1日本 1日本 1日本 1日本 1日本 1日本   |
| ○ 云盘管理         | 日本の日本の日本の日本の日本の日本の日本の日本の日本の日本の日本の日本の日本の日 | 模板:用户列表模板(点击下载)               | 4 他改动间 操作                                  |
| R 群組管理         | ALTISSHITESHARKATT     HARANTE           | * 上传文件: 2000 x4+ 仅支持,x1s格式文件  | 2021-03-12 17:55:14 修改 重要能码 前用 融洽          |
| < 共享管理         |                                          | 城定现                           |                                            |
|                |                                          |                               |                                            |
|                |                                          |                               |                                            |
|                |                                          |                               |                                            |
|                |                                          |                               |                                            |
|                |                                          | 共 1081 条   10条/页 <sup>、</sup> | < 1 ··· 104 105 106 107 108 109 > 前往 109 页 |
|                |                                          |                               |                                            |
| 23.62G/100.00G |                                          |                               |                                            |

编辑用户信息时需要注意:用户名仅支持小写字母、数字、短横线,长度为 5~50 位;用 户角色只支持"管理员"和"普通用户";手机号码长度为 11 位;用户密码仅支持大小写字 母、数字和.\_-符号,长度为 8~50 位;选择分配云盘时必须设置云盘空间大小,类型为数值型 且需要小于等于您已购空间的剩余配额。

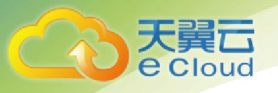

| 用户名 報称 角色 手机 容易 長ろ分配子式盒空间(GB)<br>xiaolin 小子 管通用 #<br>isaolin 小子 管通用 #<br>isaolin 小子 =<br>isaolin 小子 =<br>isaolin 小子 =<br>i | A A      | B    | С    | D        | E        | F     | G     | Н   | 1 | J     | K | L | M | N | 0 | P | Q | R | S |  |
|----------------------------------------------------------------------------------------------------|----------|------|------|----------|----------|-------|-------|-----|---|-------|---|---|---|---|---|---|---|---|---|--|
| Naol         分子         管理员         13000000 password 差         10           Naol         分配         普通用户         13000000 password 否         1           Naol         小配         普通用户         13000000 password 否         1           Naol         小配         日本         日本                                                                                                    | 用户名      | 昵称   | 角色   | 手机号      | 密码       | 是否分配: | 云盘空间( | GB) |   |       |   |   |   |   |   |   |   |   |   |  |
|                                                                                                    | xiaoli   | 小李   | 管理员  | 13900000 | password | 是     | 10    |     |   |       |   |   |   |   |   |   |   |   |   |  |
|                                                                                                    | xiaozhao | 小赵   | 普通用户 | 13900000 | password | 否     |       |     |   |       |   |   |   |   |   |   |   |   |   |  |
|                                                                                                    |          |      |      |          |          |       |       |     |   |       |   |   |   |   |   |   |   |   |   |  |
|                                                                                                    |          |      |      |          |          |       |       |     |   |       |   |   |   |   |   |   |   |   |   |  |
|                                                                                                    |          |      |      |          |          |       |       |     |   |       |   |   |   |   |   |   |   |   |   |  |
|                                                                                                    |          |      |      |          |          |       |       |     |   |       |   |   |   |   |   |   |   |   |   |  |
|                                                                                                    |          |      |      |          |          |       |       |     |   |       |   |   |   |   |   |   |   |   |   |  |
|                                                                                                    |          |      |      |          |          |       |       |     |   |       |   |   |   |   |   |   |   |   |   |  |
|                                                                                                    |          |      |      |          |          |       |       |     |   |       |   |   |   |   |   |   |   |   |   |  |
|                                                                                                    |          |      |      |          |          |       |       |     |   |       |   |   |   |   |   |   |   |   |   |  |
|                                                                                                    |          |      |      |          |          |       |       |     |   |       |   |   |   |   |   |   |   |   |   |  |
|                                                                                                    |          |      |      |          |          |       |       |     |   |       |   |   |   |   |   |   |   |   |   |  |
|                                                                                                    |          |      |      |          |          |       |       |     |   |       |   |   |   |   |   |   |   |   |   |  |
|                                                                                                    |          |      |      |          |          |       |       |     |   |       |   |   |   |   |   |   |   |   |   |  |
|                                                                                                    |          |      |      |          |          |       |       |     |   |       |   |   |   |   |   |   |   |   |   |  |
|                                                                                                    |          |      |      |          |          |       |       |     |   |       |   |   |   |   |   |   |   |   |   |  |
|                                                                                                    |          |      |      |          |          |       |       |     |   |       |   |   |   |   |   |   |   |   |   |  |
|                                                                                                    |          |      |      |          |          |       |       |     |   |       |   |   |   |   |   |   |   |   |   |  |
|                                                                                                    |          |      |      |          |          |       |       |     |   |       |   |   |   |   |   |   |   |   |   |  |
|                                                                                                    |          |      |      |          |          |       |       |     |   |       |   |   |   |   |   |   |   |   |   |  |
|                                                                                                    |          |      |      |          |          |       |       |     |   |       |   |   |   |   |   |   |   |   |   |  |
|                                                                                                    |          |      |      |          |          |       |       |     |   |       |   |   |   |   |   |   |   |   |   |  |
|                                                                                                    |          |      |      |          |          |       |       |     |   |       |   |   |   |   |   |   |   |   |   |  |
|                                                                                                    |          |      |      |          |          |       |       |     |   |       |   |   |   |   |   |   |   |   |   |  |
|                                                                                                    |          |      |      |          |          |       |       |     |   |       |   |   |   |   |   |   |   |   |   |  |
|                                                                                                    |          |      |      |          |          |       |       |     |   |       |   |   |   |   |   |   |   |   |   |  |
|                                                                                                    |          |      |      |          |          |       |       |     |   |       |   |   |   |   |   |   |   |   |   |  |
|                                                                                                    |          |      |      |          |          |       |       |     |   |       |   |   |   |   |   |   |   |   |   |  |
|                                                                                                    |          |      |      |          |          |       |       |     |   |       |   |   |   |   |   |   |   |   |   |  |
|                                                                                                    |          | 田白刻は | -    |          |          |       |       |     |   | 1 4 ( |   |   |   |   |   |   |   |   |   |  |

在 Excel 文档中添加完用户信息后,在用户管理界面点击"导入用户"按钮,然后在弹框中点击"选取文件",选择 Excel 文档后并点击打开,之后可在导入弹框中看到待导入的用户 信息,点击"确定"按钮即可完成导入。

| CO 天賀石<br>e Cloud                    |                                                                    |                                       |                                          |         | 2                 | testsdk ~   区问题反馈 |
|--------------------------------------|--------------------------------------------------------------------|---------------------------------------|------------------------------------------|---------|-------------------|-------------------|
| Downloads                            | ・<br>・<br>・<br>・<br>・<br>・<br>・<br>・<br>・<br>・<br>・<br>・<br>・<br>・ | 导入用户                                  |                                          |         | - 現新              |                   |
| 名称<br>■ 用户列表模型 (1).3s<br>■ 用户列表模型 Xs | 部 · · · · · · · · · · · · · · · · · · ·                            | 機板:用户列表機板<br>* 上传文件: <del>880文件</del> | (点击下载)<br>仅支持.xke格式文件<br><u>%</u> 院<br>工 | 5<br>更受 | ME201960          |                   |
| <<br>名(N): 用户为该模板 xis                | ,<br>自定义文件 (*.sls;*.slss) ●<br>打开(O) 取消                            |                                       | 共 1081 条 10参页 ~                          | K 1 10  | 4 105 106 107 108 | 109 > 前往 109 页    |

| で天夏云  |    |                            |          |       |             |             |          |        |                       |                   | $2$ testsdk $ \sim $ | 区问题反馈     |
|-------|----|----------------------------|----------|-------|-------------|-------------|----------|--------|-----------------------|-------------------|----------------------|-----------|
| 、用户管理 | 添加 | HIP &                      | 导入用户     |       |             |             |          |        |                       | 昵称 ~              |                      |           |
| 云盘管理  |    | 用户ID                       | 模板:月     | 沪列表模板 | 〔(点击下载)     |             |          |        |                       | 时间                | 操作                   |           |
| 群组管理  |    | ac110004-78<br>8-25dc8cd20 | * 上传文件 : | 选取文件  | 仅支持.xls格式文件 |             | -        |        |                       | :1-03-12 17:55:14 | 修改 重                 | 重密码 禁用 删除 |
| 共享管理  |    |                            | 用户名      | 呃耐    | 管理员         | 于机号         | password | 是台方配云蓝 | <u>太盛空间(GB)</u><br>10 |                   |                      |           |
|       |    |                            | xiaozhao | 小赵    | 普通用户        | 13900000000 | password | 否      |                       |                   |                      |           |
|       |    |                            |          |       |             |             |          | 确      | 定取消                   |                   |                      |           |
|       |    |                            |          |       |             |             |          |        |                       |                   |                      |           |
|       |    |                            |          |       |             |             |          |        |                       |                   |                      |           |

如果导入的 Excel 中存在重复的用户或用户已在系统中存在,导入时会提示已存在的用户 记录并询问是否覆盖,如果确认覆盖在弹框中点击"覆盖"按钮即可;如果导入的 Excel 中用 户记录中的参数不符合规则,导入时会弹出错误提示,根据错误提示修改 Excel 后可再次导入; 对于不存在的用户、未出错的用户记录和确定覆盖的用户则直接导入成功,成功后可在用户列 表中查看和修改用户信息。

| Co 天員云         |     |              |           |       |      |                |             |        |          |                   | ± innindi ~ | 区问题反馈    |
|----------------|-----|--------------|-----------|-------|------|----------------|-------------|--------|----------|-------------------|-------------|----------|
| ス 用户管理         | 添加用 | Þ \$/        | 导入用户      |       |      |                |             |        |          | 服称~               |             |          |
| ○ 云盘管理         |     | 用户ID         | 以下用户已存在 , | 是否覆盖? |      |                |             |        |          | 时间                | 操作          |          |
| ♀ 群组管理         |     | ar # 0004-38 | 用户名       | 昵称    | 角色   | 手机号            | 密码          | 是否分配云盘 | 云盘空间(GB) | :1-03-12 17:55:14 | 修改 重置空      | 四 禁用 删除  |
| < 共享管理         |     | P.0.80/81400 | xiaoli    | 小李    | 管理员  | 13900000000    | password    | 是      | 10       |                   |             |          |
|                |     |              | xiaozhao  | 小赵    | 普通用户 | 13900000000    | password    | 否      | -        |                   |             |          |
|                |     |              |           |       |      |                |             |        | 取消       |                   |             |          |
|                |     |              |           |       |      |                |             |        |          |                   |             |          |
|                |     |              |           |       |      |                |             |        |          |                   |             |          |
|                |     |              |           |       |      | 共 <sup>,</sup> | 1081条 10条/页 | ų – į  | 1 104 10 | 5 106 107 108     | 109 🔿       | 前往 109 页 |
| 22 620 100 000 |     |              |           |       |      |                |             |        |          |                   |             |          |

| CO 天管口<br>e Cloud |   |                                |          |         |         |                 |    |            |              |                       |                   | Liminii ~   ZQ |
|-------------------|---|--------------------------------|----------|---------|---------|-----------------|----|------------|--------------|-----------------------|-------------------|----------------|
| ス 用户管理            | 添 | 加用户 导,                         | 导入用户     |         |         |                 |    |            |              |                       | 明日称 ~             |                |
| ○ 云盘管理            |   | 用户ID                           | 以下数据存在   | 异常,请修改府 | 后再进行导入。 |                 |    |            |              |                       | 时间                | 操作             |
| ∞ 群組管理            |   | ac m 5004-18.<br>8-21an 18-120 | 用户名      | 昵称      | 角色      | 手机号             | 密码 | 是否分配云<br>盘 | 云盘空间(G<br>B) | 错误信息                  | :1-03-12 17:55:14 | 修改 重置密码 禁      |
| < 共享管理            |   |                                | xiaoli   | 小李      | 管理员     | 1390000000<br>0 |    | 是          | 10           | 第[2]行密码<br>格式存在错<br>误 |                   |                |
|                   |   |                                | xiaozhao | 小赵      | 普通用户    | 1390000000<br>0 | 1  | 否          | -            | 第[3]行密码<br>格式存在错<br>误 |                   |                |
|                   |   |                                |          |         |         |                 |    |            |              | 确定                    |                   |                |
|                   |   |                                |          |         |         |                 |    | t uta      |              |                       |                   |                |

#### 6.2.3. 修改用户

云空间管理界面支持对已有用户的昵称、角色和手机号码进行修改。首先在用户管理界面的用户列表中选择需要修改的用户,然后点击"修改"按钮,在修改弹框中可切换用户角色, 有普通用户和管理员两种角色可选,同时可以修改用户的昵称和手机号,输入信息后点击"确 定"按钮即可。

| <b>天翼</b> 云<br>e Cloud |                                             |                |            |                   |                      |     |                       | 1            | inisti ~ 1 | 区问题反馈 |
|------------------------|---------------------------------------------|----------------|------------|-------------------|----------------------|-----|-----------------------|--------------|------------|-------|
| Q 用户管理                 | B-CN/R-COLD INF                             | terredoil-     | 修改用户       |                   |                      | ×   | <sup>ین</sup> 2021-04 | ⊢20 17:08:17 | 修改 重置密码    | 禁用 删除 |
| ○ 云盘管理                 | 6400-87-7608-000-81<br>79-38403080000       | Markan I.      | 用户ID:      | ac11000b-78ed-1c0 | De-8178-ed9bb7cb001a | Ę   | 2021-04               | -20 17:06:31 | 修改重置密码     | 禁用 删除 |
| AR 群組管理                | ACTOXX4-1986-1147-017<br>6-070-045400000    | 840525         | 用户名:       | testuser          |                      | R   | 2021-04               | -20 17:06:05 | 修改 重置密码    | 禁用 删除 |
| < 共享管理                 | ar (1922): Thai (1811)<br>78-044553(4920)   | une tigorgiti  | * 昵称:      | 测试用户昵称            |                      | ŧ   | 户 2021-04             | -20 16:53:08 | 修改重置密码     | 禁用 删除 |
|                        | 0010004-1545-1164611<br>8-0154-16840008     | shouthing      | *角色:       | 普通用户              | ^                    | ŧ   | 户 2021-04             | -20 16:15:31 | 修改 重置密码    | 禁用 删除 |
|                        | a:110004-1023-1484-01<br>76-000-00-460004   | 6310           | 手机号:       | 普通用户管理员           |                      | 2   | 2021-04               | -20 15:51:31 | 修改重置密码     | 禁用 删除 |
|                        | ar:10004-3565-1486-81<br>78-856-8005071     | test salts     |            |                   | 确定                   | 取消  | 2021-04               | -20 15:15:17 | 修改 重置密码    |       |
|                        | 8210000-7560-528-81<br>76.48586710001a      | Sectors.       | 溴          | 赋用户               |                      | 普通用 | 户 2021-04             | -20 12:48:29 | 修改 重置密码    | 禁用 删除 |
|                        | ar (1930): Than (No. 81)<br>78-6040:40x0097 | inguaan 1 gung | der men de | 抑用户测试             | 13835698741          | 普通用 | 户 2021-04             | -20 11:21:01 | 修改 重置密码    | 林用 删除 |
| 23.62G/100.00G         |                                             |                |            |                   | 共 1081 条 10条/页       |     | 1 2 3 4 5             | 6 10         | 9 > 前:     | 往 1 页 |

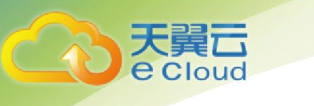

#### 6.2.4. 删除用户

管理员可以在用户管理界面删除单个用户,也可以执行批量删除用户的操作。在用户列表中选择需要删除的用户,点击用户记录右侧的"删除"按钮,点击确定后即可完成单个用户的删除。

| Co 天賀口<br>e Cloud |                                                   |                                                     | 2 testsdk昵称 ~   区问题反馈             |
|-------------------|---------------------------------------------------|-----------------------------------------------------|-----------------------------------|
| A 用户管理            | 添加用户 导入用户 開新                                      |                                                     | 用户名 > testuser Q                  |
| ○ 云盘管理            |                                                   | 删除 × <sup>角色</sup>                                  | 修改时间 操作                           |
| R 群組管理            | ac11000b-78ed-1c0e-817<br>8-ed9bb7cb001a testuser | 删除用户将同时删除用户的云盘,需保证用户云盘中的<br>普適用户<br>内容资源已清空,确认继续删除? | 2021-04-20 12:48:29 修改 重置密码 禁用 删除 |
| < 共享管理            |                                                   | <b>取299 利加定</b>                                     |                                   |
|                   |                                                   |                                                     |                                   |
|                   |                                                   |                                                     |                                   |
|                   |                                                   |                                                     |                                   |
|                   |                                                   |                                                     |                                   |
| 23.61G/100.00G    |                                                   |                                                     | 共1读 10读/页 ← 1 → 前往 1 页            |

如果需要批量删除用户,在用户列表中点击待删除用户记录左侧的复选框后选中用户,然 后在用户列表上方会显示"删除"按钮,点击"删除"按钮后在提示弹框中点击"确定"按钮, 即可完成批量删除操作。

| Co 天翼G         |                                                                                                    | L testsdk昵称 ~ ┃ 区问题反馈                   |
|----------------|----------------------------------------------------------------------------------------------------|-----------------------------------------|
| 2 用户管理         |                                                                                                    | 用户名 ~ testuser Q                        |
| ○ 云盘管理         |                                                                                                    | 时间 操作                                   |
| AR 群組管理        | ac11000b-7814-1356-8178<br>-R83f5e80010 - R83f5e80010 - Billi原用户符可时删除用户符可时删除用户的云盘,需保证用户云盘中的 普通用户 2021 | 1-04-22 14:24:05 修改 重置密码 熱用 删除          |
| < 共享管理         | ac110000-78ed-1c0e-817 tastuser 8-ed9bb7cb001a 前途用户 2021                                              | 1-04-20 12:48:29 修改 重置空码 禁用 翻除          |
|                |                                                                                                    |                                         |
|                |                                                                                                    |                                         |
|                |                                                                                                    |                                         |
|                |                                                                                                    |                                         |
| 23.61G/100.00G | 英2派 10                                                                                                | 「「「「」」「「」」「「」」「「」」「「」」「「」」「」」「「」」「」」「」」 |

如果用户的云盘已清空,删除用户的同时会删除对应的云盘,如果用户的云盘未清空则此次删除无效,待云盘清空后可再次删除该用户。

| V e Cloud |                                          |                                        |     | -                   | testsdk昵称 ~   已问题反 |
|-----------|------------------------------------------|----------------------------------------|-----|---------------------|--------------------|
| 用户管理      | 添加用户 导入用户 刷新                             | 删除                                     | ×   |                     | testuser           |
| 云盘管理      | 日 用户四 用户名                                | 以下用户云盘末清空,请清空后再删除<br>- testuser / 测试用户 | 3   | 修改时间                | 操作                 |
| 群组管理      | ac11000b-78ed-1c0e-817<br>8-ed9bb7cb001a | r                                      | 到用户 | 2021-04-22 14:32:52 | 修改 重置密码 禁用 翻除      |
| 共享管理      |                                          |                                        |     |                     |                    |
|           |                                          |                                        |     |                     |                    |
|           |                                          |                                        |     |                     |                    |
|           |                                          |                                        |     |                     |                    |

#### 6.2.5. 修改用户状态

管理员可以修改用户的状态为禁用和启用,操作时可以修改单个用户的状态也可以进行批 量操作。在用户列表中选择需要禁用的用户,点击用户记录右侧的"禁用"按钮,点击确定后 即可完成单个用户的禁用,禁用后的用户无法登录云空间。

|        | = 1 =                                             |                 |       |            |                  |       |
|--------|---------------------------------------------------|-----------------|-------|------------|------------------|-------|
| CO 天賀石 |                                                   |                 |       |            | ≗ testsdk昵称 ~ 丨  | 区问题反馈 |
| 只用户管理  | 添加用户 导入用户 刷新                                      |                 |       |            | 户名 ~ testuser    |       |
| ○ 云盘管理 | 日本日本日本日本日本日本日本日本日本日本日本日本日本日本日本日本日本日本日本            | 禁用              | × 角色  | 修改时间       | 操作               |       |
| 风 群組管理 | ac11000b-78ed-1c0e-817<br>8-ed9bb7cb001a testuser | 禁用后用户无法登录,确认禁用? | 普通用户  | 2021-04-22 | 14:32:52 修改 重置密码 | 熱用 删除 |
| < 共享管理 |                                                   |                 | 取消 确定 |            |                  |       |
|        |                                                   |                 |       |            |                  |       |
|        |                                                   |                 |       |            |                  |       |
|        |                                                   |                 |       |            |                  |       |
|        |                                                   |                 |       |            |                  |       |
|        |                                                   |                 |       | 共1条 10条/页  |                  | 1页    |

如果需要批量禁用用户,在用户列表中点击待禁用户记录左侧的复选框后选中用户,然后 在用户列表上方会显示"禁用"按钮,点击"禁用"按钮后在提示弹框中点击"确定"按钮, 即可完成批量禁用操作。

|                |                                          |                          |            | La testsdkill版 ~   区问题S           |
|----------------|------------------------------------------|--------------------------|------------|-----------------------------------|
| 名 用户管理         | 添加用户 导入用户                                | Right April High         |            | 刷产名 × testuser (                  |
| ○ 云盘管理         | ■ 用户ID                                   | 用户名                      | 角色<br>×    | 修改时间 操作                           |
| ☆ 群組管理         | ac11000b-78ed-1c0e-817<br>8-ed9bb7cb001a | testuser (1) 禁用后用户无法登录,研 | ₩↓禁用?      | 2021-04-22 14:50:58 修改 重要密码 禁用 删除 |
| < 共享管理         | ac11000b-78f4-1356-8178<br>-f858817f0014 | testuser1                | 取消 确定 普通用户 | 2021-04-22 14:50:53 修改 重重密码 禁用 兼計 |
|                |                                          |                          |            |                                   |
|                |                                          |                          |            |                                   |
|                |                                          |                          |            |                                   |
|                |                                          |                          |            |                                   |
| 23.61G/100.00G |                                          |                          |            |                                   |

如果需要启用已禁用的用户,在用户列表中选择需要启用的用户,点击用户记录右侧的 "启用"按钮,点击确定后即可完成启用操作。

| Co 天翼云<br>e Cloud |                                                                                                    | 🚨 testsdk昵称 🗸 📔 凹问题反馈             |
|-------------------|----------------------------------------------------------------------------------------------------|-----------------------------------|
| ス 用户管理            | 汤加明户                                                                                                    | 用户名 ~ testuser Q                  |
| ○ 云盘管理            | 日本 用やる 自用 × 着色                                                                                                    | 修改时间 操作                           |
| AX 群组管理           | ac11000b-76f4-1356-8178<br>-r858817/0014858817/0014 | 2021-04-22 14:53:22 修改 重要应码 启用 删除 |
| < 共享管理            | ac11000b-78ed-1c0e-817 testuser(已然用) 2019 第二日 # # # # # # # # # # # # # # # # # # #                                                                                                    | 2021-04-22 14:53:12 修改 臺灣電码 回用 删除 |
|                   |                                                                                                    |                                   |
|                   |                                                                                                    |                                   |
|                   |                                                                                                    |                                   |
| _                 | #26                                                                                                    |                                   |
| 23.61G/100.00G    | <b>☆</b> ℓ赤                                                                                                    |                                   |

#### 6.2.6. 重置密码

如果需要重置其他用户的密码,在用户列表中选择用户,点击用户记录右侧的"重置密码"按钮,在弹框中输入"新密码"和"确认密码"即可。

| Co 天翼云<br>e Cloud |                                                    | _       |                                      |       | ÷                   | testsdk昵称 ~   凹问题反馈 |
|-------------------|----------------------------------------------------|---------|--------------------------------------|-------|---------------------|---------------------|
| ら、用户管理            | 添加用户 导入用户 刷新                                       | 重置密码    | ×                                    |       |                     | testuser Q          |
| ○ 云盘管理            | 日 用户口 用户名                                          | 用户ID:   | ac11000b-78f4-1356-8178-f858817f0014 | 3     | 修改时间                | 操作                  |
| 风 群組管理            | ac11000b-78f4-1356-8178<br>-f858817f0014 testuser1 | IE 用户名: | testuser1                            | 動用户   | 2021-04-22 14:53:22 | 修改重置密码 启用 删除        |
| < 共享管理            | ac11000b-78ed-1c0e-817<br>8-ed9bb7cb001a           | · 新密码 : |                                      | 駉户    | 2021-04-22 14:53:12 | 修改 重置密码 启用 動除       |
|                   |                                                    | *确认密码:  |                                      |       |                     |                     |
|                   |                                                    |         | 确定 取消                                |       |                     |                     |
|                   |                                                    |         |                                      |       |                     |                     |
|                   |                                                    |         |                                      | 4 a 4 | intr T              |                     |
| 23.61G/100.00G    |                                                    |         |                                      | 共2条   |                     |                     |

管理员也可以重置自己的密码,在用户列表中查找自己的用户信息,点击右侧的"重置密码"按钮,在弹框中输入"旧密码"、"新密码"和"确认密码"即可。

| CO 天翼云<br>e Cloud |                                                  |                                            | La testsdk昵称 ∨   区问题反馈      |
|-------------------|--------------------------------------------------|--------------------------------------------|-----------------------------|
| 只用户管理             | 添加用户 导入用户 創新                                     | 重置密码    ×                                  | 明別称 ~ testsdk               |
| ○ 云盘管理            | 日本日本                                             | 用户ID: ac110004-7882-1e5b-8178-85dc530f0011 | 修改时间 操作                     |
| ∞ 群組管理            | ac110004-7882-1e5b-817<br>8-85dc530f0011 testsdk | 用户名: testsdk 题                             | 2021-04-22 14:15:34 修改 重置原码 |
| < 共享管理            |                                                  | * 旧密码:                                     |                             |
|                   |                                                  | *新密码:                                      |                             |
|                   |                                                  | *确认密码:                                     |                             |
|                   |                                                  | 柳定 取消                                      |                             |
| 23.61G/100.00G    |                                                  |                                            | 共1条 10条页 × < 1 > 酮住 1页      |

#### 6.3. 云盘管理

天翼云

管理员可以在云盘管理界面添加、修改、删除和查找云盘。目前一个用户可以挂载多个盘, 一个群组只能挂一个盘。

#### 6.3.1. 添加云盘

在云盘管理界面,点击"添加云盘"按钮,在弹框中输入"云盘名称"、"云盘大小"、 "备注"、设置云盘属主后点击"确定"按钮即可。云盘属主可设置为无、用户或群组;云盘 大小设置的值需要小于等于您已购空间的剩余配额。

| Co 天翼云<br>e Cloud |                                                   |         |                         |    |        | ±                   | testsdk昵称 ~   区问题反馈 |
|-------------------|---------------------------------------------------|---------|-------------------------|----|--------|---------------------|---------------------|
| ○ 用户管理            | 添加云盘                                              | 添加云盘    |                         | ×  |        |                     | testuser Q          |
| ○ 云盘管理            | 云盘ID 云盘名和                                         | * 云盘名称: | testuser的云盘             |    | 空间/总空间 | 修改时间                | 操作                  |
| 8、群组管理            | ac11000b-78f4-1356-8178-f<br>85882140015 testuser | 1 * 属主: | 用户 \vee testuser / 测试用户 |    | 1.00G  | 2021-04-22 14:50:53 | 浏览 修改 删除            |
| < 共享管理            | ac11000b-78ed-1c0e-8178-<br>ed9bb869001b testuser | * 云盘大小: | 1                       | GB | 1.00G  | 2021-04-20 12:48:29 | 浏览 修改 輸除            |
|                   |                                                   | 备注:     | 云盘备注                    |    |        |                     |                     |
|                   |                                                   |         | 确定                      | 取消 |        |                     |                     |
|                   |                                                   |         |                         |    |        |                     |                     |
|                   |                                                   |         |                         |    | 共2条    | 条 10条/页 ~ <         | 1 > 前往 1 页          |
| 23.61G/100.00G    |                                                   |         |                         |    |        |                     |                     |

#### 6.3.2. 修改云盘

天翼云

对于已有云盘,管理员可以修改该云盘的名称、属主、云盘大小和备注。云盘大小修改的 值需要小于等于您已购空间大小的剩余配额同时也要大于该云盘已使用量。在云盘列表选择需 要修改的云盘,点击右侧"修改"按钮,在弹框中输入需要修改的值,点击确定按钮即可。

| Co 天翼云<br>e Cloud |                                                    | ▲ testadk現称 ~   ビ问题反                                     | 豊次  |
|-------------------|----------------------------------------------------|----------------------------------------------------------|-----|
| A 用户管理            | 添加云盘                                               | 修改云盘 × 云晶态称 testuser                                     |     |
| ○ 云盘管理            | 云盘ID 云盘名称                                          | 云盘D: ac11000b-7814-1356-8178-185882140015 建全间总空间 倾双时间 操作 |     |
| R 群狙管理            | ac11000b-78f4-1356-8178-f<br>85882140015 testuser1 | *云盘名称: testuser 1.00G 2021-04-22 14:50:53 页版 物次 删除       |     |
| < 共享管理            | ac11000b-78ed-1c0e-8178-<br>ed9bb869001b testuser  | * 顾主: 群組 ~ team0421 1.00G 2021-04-20 12:48:29 调宽 物改 删除   |     |
|                   |                                                    | *云盘大小: 10 G8                                             |     |
|                   |                                                    | 备注: 修改云館用量和属主                                            |     |
|                   |                                                    | <b>4002:</b> 18275                                       |     |
|                   |                                                    | 共2条 10%页 ~ 〈 1 〉 前往 1 )                                  | and |
| 23.61G/100.00G    |                                                    |                                                          |     |

#### 6.3.3. 删除云盘

在云盘列表选择需要删除的云盘,点击右侧"删除"按钮,在弹框中点击确定按钮即可, 管理员只能删除已清空的云盘,如果云盘中还存在文件,清空后方可删除。

| Co 天翼云        |                                          |             |                                                             |               |           |                    | ≗ testsdk昵称 →       | ~   『问题』  | 反馈 |
|---------------|------------------------------------------|-------------|-------------------------------------------------------------|---------------|-----------|--------------------|---------------------|-----------|----|
| ○ 用户管理        | 添加云盘                                     |             |                                                             |               |           |                    | testuser            |           |    |
| ○ 云盘管理        | 云盘ID                                     | 云盘名称        | 删除                                                          | ×             | 已用空间/总空间  | 修改时间               | 操作                  |           |    |
| AR 群组管理       | ac11000b-78f4-1356-8178-<br>85882140015  | f testuser1 | 删除后将无法使用该云盘<br>清空,确认继续删除?                                   | ,需保证云盘中的内容资源已 | 0 / 1.00G | 2021-04-22 14:50   | 53 浏览               | esex mile |    |
| < 共享管理        | ac11000b-78ed-1c0e-8178-<br>ed9bb869001b | testuser    |                                                             | 取消 确定         | 0 / 1.00G | 2021-04-20 12:48   | 29 浏览               | 修改 删除     |    |
| 5.61G/100.00G |                                          |             |                                                             | 書書等目前         | 共2条       | 10%页 >             | 1<br>A testsdk词份尔 ~ | 前往 1      | 页馈 |
| 、用户管理         | 添加云盘                                     |             | <ul> <li>Maranananananananananananananananananana</li></ul> |               |           | 云盘名称               | testuser            |           |    |
| 云盘管理          | 云盘ID                                     | 云盘名称        | 备注                                                          | 雇主            | 己用空间/总空间  | 修改时间               | 操作                  |           |    |
| 群组管理          | ac11000b-78f4-1356-8178-f<br>85882140015 | testuser1   | -                                                           | 用户:测试用户       | 0 / 1.00G | 2021-04-22 14:50:5 | 3 浏览                | 修改删除      |    |
| 共享管理          | ac11000b-78ed-1c0e-8178-<br>ed9bb869001b | testuser    | -                                                           | 用户:测试用户       | 0/1.00G   | 2021-04-20 12:48:2 | 9 浏览                | 修改 删除     |    |
|               |                                          |             |                                                             |               |           |                    |                     |           |    |

### 6.4. 群组管理

云空间支持创建群组,对已创建的群组进行修改和删除,同时支持群组成员管理操作,包括添加成员、移出成员以及管理成员角色等。

#### 6.4.1. 添加群组

当管理员需要添加群组时,首先进入群组管理界面,点击"添加群组"按钮,然后在弹框中输入群组信息:群组名称和备注,输入完后点击"确定"按钮,即完成添加群组的操作。

| う<br>天員<br>Cloud |                                          |            |          |                 |                     | ±    | testsdk昵称 ~ 丨 区 |
|------------------|------------------------------------------|------------|----------|-----------------|---------------------|------|-----------------|
| 用户管理             | 添加詳組 刷新                                  | 添加群组       |          | ×               |                     | 群组名称 |                 |
| ン云盘管理            | 群组iD                                     | 維 *群组名称:   | testteam |                 | 修改时间                |      | 操作              |
| 群组管理             | ac110004-788b-1114-8178-8b7c592c0000 te  | st-<br>备注: | 测试群组     |                 | 2021-04-01 11:31:26 |      | 成员管理 修改         |
| <b>;</b> 共享管理    | ac 110004-7887-15d2-8178-863130860024 te | st-        |          | <b>462</b> 1035 | 2021-04-01 10:09:20 |      | 成员管理 物达         |
|                  |                                          |            |          | tt 42 % 104     | (西) ( 1 2           | 3 4  | 5 前往            |

#### 6.4.2. 修改群组

干留干

当管理员需要修改群组时,首先进入群组管理界面,可以通过按照群组名称搜索,在群组 列表中找到待修改的群组,然后点击右侧"修改"按钮,然后在弹框中修改群组信息,输入完 信息后点击"确定"按钮,即完成修改群组的操作。

| CO<br>E Cloud  | Co 天殿石<br>e Cloud Lestsdkill旅 ~ 1 区问题反馈  |                                              |                                       |  |  |  |  |  |  |
|----------------|------------------------------------------|----------------------------------------------|---------------------------------------|--|--|--|--|--|--|
| ○ 用户管理         | 添加開始且 刷新                                 | 修改群组 ×                                       | 群組名称 testteam Q                       |  |  |  |  |  |  |
| ○ 云盘管理         | 群組の                                      | 售 群组ID: ac11000b-78fc-10fc-8178-fd9d2dc00028 | 修改的词词 操作                              |  |  |  |  |  |  |
| AK 群組管理        | ac11000b-78fc-10fc-8178-fd9d2dc00028 tes | tt *群组名称: testteam名称修改                       | 2021-04-23 15:24:00 成历管理 修改 删除        |  |  |  |  |  |  |
| < 共享管理         | ac110004-7887-15d2-8178-8b12b9b6001f tes | at ) 测试群组名称修改                                | 2021-04-01 17:19:44 成示管理 修改 删除        |  |  |  |  |  |  |
|                |                                          | <b>WUIT</b> 取消                               |                                       |  |  |  |  |  |  |
| 23.61G/100.00G |                                          |                                              | 共2条 10条/页 → ( <mark>1</mark> → 解往 1 页 |  |  |  |  |  |  |

#### 6.4.3. 删除群组

当管理员需要删除群组时,首先进入群组管理界面,可以通过按照群组名称搜索,在群组 列表中找到待删除的群组,然后点击右侧"删除"按钮,弹窗提示删除群组需要满足的条件为: 删除群组将同时删除群组的共享云盘,需保证群组中无成员,且群组云盘中的内容资源已清空,

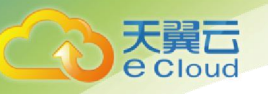

否则无法删除群组。如果确认满足删除群组的条件,点击"确定"按钮,即完成删除群组的操作。

| C 天翼云<br>e Cloud |                                      |                                                          | Latestsdk昵称 ~   区问题反馈       |
|------------------|--------------------------------------|----------------------------------------------------------|-----------------------------|
| 鸟 用户管理           | 添加群组                                 |                                                          | 群组名称 testteam Q             |
| ○ 云盘管理           | 群组ID                                 | 群组名称                                                     | 操作                          |
| 23、群组管理          | ac11000b-78fc-10fc-8178-fd9d2dc00028 | testeam 册除群组将同时删除群组的共享元盘,需保证群组中无 2021-04-23 15:2         | 4:00 成员管理修改 删除              |
| < 共享管理           | ac110004-7887-15d2-8178-8b12b9b6001f | ● 成页,且研由云盘中的内容资源已满全,物以框架删<br>testTeam 除? 2021-04-01 17:1 | 9:44 成员管理 修改 删除             |
|                  |                                      | <b>R</b> 2019                                            |                             |
| 23.61(9/100.00)  |                                      | 共2条 1                                                    | <b>漱页 ∨ ( 1 &gt; 前住 1 页</b> |

#### 6.4.4. 成员管理

当管理员需要管理群组成员时,首先进入群组管理界面,可以通过按照群组名称搜索,在 群组列表中找到目标群组,然后点击右侧"成员管理"按钮,进入目标群组的成员管理界面。 云空间支持为群组添加成员、移出成员以及切换群组成员角色的操作。

| C 大舅口<br>e Cloud |                                      |              |              |                     | *     | testsdk昵 | 弥 ~  | CO  | 题反馈 |
|------------------|--------------------------------------|--------------|--------------|---------------------|-------|----------|------|-----|-----|
| ○ 用户管理           | 添加群组    刷新                           |              |              |                     | 群组名称  | testtean | n    |     |     |
| ○ 云盘管理           | 群组ID                                 | 群组名称         | 备注           | 修改时间                |       | 1        | 操作   |     |     |
| 泉 群組管理           | ac11000b-78fc-10fc-8178-fd9d2dc00028 | testteam     | 测试群组         | 2021-04-23 15:24:00 |       | 1        | 或员管理 | 修改書 | 892 |
| <\$ 共享管理         | ac110004-7887-15d2-8178-8b12b9b6001f | testTeam0088 | testTeam0088 | 2021-04-01 17:19:44 |       | 1        | 成员管理 | 修改書 | 删除  |
|                  |                                      |              |              |                     |       |          |      |     |     |
|                  |                                      |              |              |                     |       |          |      |     |     |
|                  |                                      |              |              |                     |       |          |      |     |     |
|                  |                                      |              |              |                     |       |          |      |     |     |
|                  |                                      |              |              | 共2条 10条/            | ξ ~ < | 1        | 前    | 往 1 | 页   |
|                  |                                      |              |              |                     |       |          |      |     |     |
| 23.61G/100.00G   |                                      |              |              |                     |       |          |      |     |     |

| Co 大興口<br>e Cloud |                         |     |    |      |    | 💄 testsdk昵称      |
|-------------------|-------------------------|-----|----|------|----|------------------|
| ○ 用户管理 ○ 云盘管理     | 年组:testteam   添加成员   刷新 |     |    |      |    | <b>昵称 ~ 请</b> 输入 |
| R 詳組管理            |                         | 用户名 | 昵称 | 手机号  | 角色 | 操作               |
| < 共享管理            |                         |     |    | 暂无数据 |    |                  |
|                   |                         |     |    |      |    |                  |
|                   |                         |     |    |      |    |                  |
|                   |                         |     |    |      |    |                  |
|                   |                         |     |    |      |    |                  |
|                   |                         |     |    |      |    |                  |
|                   |                         |     |    |      |    |                  |

(1) 添加成员

当管理员需要为群组添加成员时,首先进入该群组的成员管理界面,点击"添加成员"按钮,然后在弹框中选择要加入群组的用户,再点击"确定"按钮,即完成添加群组成员的操作。

| Co 天翼云<br>e Cloud |                    |        |                          |            | ▲ testsdk昵称 ~   区问题反馈 |
|-------------------|--------------------|--------|--------------------------|------------|-----------------------|
| 鸟 用户管理            | ← 群组:testteam      | 添加成员   | X                        |            |                       |
| ○ 云盘管理            | 添加成员 <del>周期</del> | * 成员 : | testuser                 |            |                       |
| AK 群組管理           | 日 用户日 用户名          | 角色:    | testuser1 / 测试用户         | 角色         | 操作                    |
| < 共享管理            |                    |        | testuser / 测试用户<br>确定 取消 |            |                       |
|                   |                    |        |                          |            |                       |
|                   |                    |        |                          |            |                       |
|                   |                    |        |                          |            |                       |
|                   |                    |        |                          |            |                       |
|                   |                    |        |                          |            |                       |
|                   |                    |        |                          | 共 0 条 10条/ | 页 ~ ( 1 > 前往 1 页      |
| 23.61G/100.00G    |                    |        |                          |            |                       |

(2) 移出成员

当管理员需要将成员移出群组时,首先进入该群组的成员管理界面,点击需要移出的用户 右侧的"移出成员"按钮,然后确认移出群组的提示弹框中点击"确定"按钮,即完成移出群 组成员的操作。

| C 天翼云<br>e Cloud |                                                   |                                                                   |             | ▲ testsdk昵称 ~   凶问题反馈 |
|------------------|---------------------------------------------------|-------------------------------------------------------------------|-------------|-----------------------|
| 鸟 用户管理           | ← 群组:testteam                                     |                                                                   |             |                       |
| ○ 云盘管理           | 演加成员 <b>刷新</b>                                    |                                                                   | 昭称 -        |                       |
| A、群組管理           | 日本日本日本日本日本日本日本日本日本日本日本日本日本日本日本日本日本日本日本            | 移出群组 × <ul> <li>移出群组</li> <li>移出群组后用户将无法访问群组资源,确认继续移出?</li> </ul> | 角色          | 操作                    |
| < 共享管理           | ac11000b-78ed-1c0e-8176-ed9<br>bb7cb001a testuser | ROH                                                               | 群成员         | 切换角色 移出群组             |
|                  |                                                   |                                                                   |             |                       |
|                  |                                                   |                                                                   |             |                       |
|                  |                                                   |                                                                   |             |                       |
|                  |                                                   |                                                                   |             |                       |
|                  |                                                   |                                                                   |             |                       |
|                  |                                                   |                                                                   | 共1条 10条/页 ~ | < 1 > 前往 1 页          |
| _                |                                                   |                                                                   |             |                       |
| 23.61G/100.00G   |                                                   |                                                                   |             |                       |

#### (3) 切换角色

大翼 Cloud

当管理员需要切换群组成员角色时,首先进入该群组的成员管理界面,点击需要切换角色的用户右侧的"切换角色"按钮,然后在弹框中选择要切换的角色,再点击"确定"按钮,即完成切换群组成员角色的操作。群组角色包括:群主和群成员,一个群组只能有一个群主。

| Co 天翼云<br>e Cloud |                                                |               |                                      |             | ≗ testsdk昵称 ~   区问题反馈 |
|-------------------|------------------------------------------------|---------------|--------------------------------------|-------------|-----------------------|
| ○ 用户管理            | ← 群组:testteam                                  | 切换角色          | ×                                    |             |                       |
| ○ 云盘管理            | 添加成员                                           | 成员ID :        | ac11000b-78ed-1c0e-8178-ed9bb7cb001a |             | <b>昵称</b> ~ 请給入     Q |
| . 群組管理            |                                                | 名 昵称:         | 测试用户                                 | 角色          | 操作                    |
| < 共享管理            | ac11000b-78ed-1c0e-8178-ed9<br>bb7cb001a testu | ise<br>* 在在 · | ■¥応日                                 | 群成员         | 切换角色 移出課題             |
|                   |                                                | /iic.         |                                      |             |                       |
|                   |                                                |               | THURA AL AVIA<br>群主                  |             |                       |
|                   |                                                |               |                                      |             |                       |
|                   |                                                |               |                                      |             |                       |
|                   |                                                |               |                                      |             |                       |
|                   |                                                |               |                                      | 共 1 条 10条/0 | 页 ◇ 〈 1 〉 前往 1 页      |
|                   |                                                |               |                                      |             |                       |

#### 6.5. 共享管理

云空间支持在用户、群组之间进行文件共享,包括添加共享、修改共享以及删除共享等操 作。

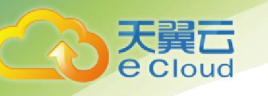

#### 6.5.1. 添加共享

当管理员需要添加共享时,首先进入共享管理界面,点击"添加共享"按钮,然后在弹框 中选择共享的来源、内容、目标以及共享过期时间等信息,其中共享来源允许是用户或群组, 内容可以是文件或目录,共享的目标可以仅选择用户或群组,也可以同时选择用户和群组,并 且用户和群组都支持选择多个,输入完信息后点击"确定"按钮,即完成添加共享的操作。

| Co 天翼石<br>e Cloud |                                          |                  |              |                      |   |                    | 🚨 tes            | sdk昵称 ~   区问题反馈 |
|-------------------|------------------------------------------|------------------|--------------|----------------------|---|--------------------|------------------|-----------------|
| ○ 用户管理            | 添加共享                                     |                  | 添加共享         |                      | × |                    | 共享名称 ta          | est Q           |
| ○ 云盘管理            | 共享ID                                     | 共享名称             | * 共享名称:      | 测试共享                 |   | 共享目标               | 有效截止时间           | 操作              |
| ≈ 群组管理            | ac11000b-78fc-10fc-8178<br>-fca1d6630000 | to test0408      | * 共享来源:      | 用户 🗸 testuser / 测试用户 |   | 用户:用户管理测试…<br>群组:- | 2021-04-30 00:00 | 详情 修改 删除        |
| < 共享管理            | ac11000b-78fc-1f90-817<br>8-fc84a8490004 | test sharefor cc | * 共享内容:      | /testuser/测试文件夹      | Đ | 用户:斌<br>群组:-       | 2021-04-28 00:00 | 详情 修改 删除        |
|                   | ac11000b-78ce-10d4-81<br>78-ce82ea260008 | test12           | * 共享目标:      | 用户: testuser1/测试用户 ⑧ |   | 用户:斌<br>群组:-       | 2021-04-29 00:00 | 详情修改删除          |
|                   | ac11000b-78ce-10d4-81<br>78-ce75f73e0003 | test11           | · #0.60+62 . | EH9E : testteam @    |   | 用户:斌<br>群组:-       | 2021-04-30 00:00 | 详情 修改 删除        |
|                   |                                          |                  | ₩(ILD) PJ .  | 0 2021-04-30 00.00   |   |                    |                  |                 |
|                   |                                          |                  | 备注:          | 测试共早                 |   |                    |                  |                 |
|                   |                                          |                  |              | 确定 取消                |   | <b>共4</b> 號        | 10余/贝 × 【 1      | ▶ 刪往 1 贝        |
| 23.61G/100.00G    |                                          |                  |              |                      |   |                    |                  |                 |

添加成功后,点击共享记录右侧的"详情"按钮,可以查看共享的详情信息。

| CO 天翼云<br>e Cloud |                                          |      | _     |                                      |    |                       |      | <b>.</b> t     | estsdk昵称 | v   Bì | 问题反馈 |
|-------------------|------------------------------------------|------|-------|--------------------------------------|----|-----------------------|------|----------------|----------|--------|------|
| ○ 用户管理            | 添加共享                                     |      | 详情    |                                      | ×  |                       |      |                | 测试       |        |      |
| ○ 云盘管理            | 共享ID                                     | 共享名称 | 共享ID: | ac11000b-78fc-10fc-8178-fda5eb84002a |    | 共享目标                  | 有    | 波截止时间          | 操        | ľF     |      |
| ☆ 群組管理            | ac11000b-78fc-10fc-8178<br>-fda5eb84002a | 测试共享 | 共享名称: | 测试共享                                 |    | 用户:测试用户<br>群组:testte… | 20   | 21-04-30 00:00 |          | 情修改删除  | ÷    |
| < 共享管理            |                                          |      | 共享来源: | 用户 : testuser                        |    |                       |      |                |          |        |      |
|                   |                                          |      | 共享内容: | 测试文件夹                                |    |                       |      |                |          |        |      |
|                   |                                          |      | 类型:   | 目录                                   |    |                       |      |                |          |        |      |
|                   |                                          |      | 共享目标: | 用户:测试用户                              |    |                       |      |                |          |        |      |
|                   |                                          |      |       | 群组:testteam                          |    |                       |      |                |          |        |      |
|                   |                                          |      | 截止时间: | 2021-04-30 00:00                     |    | 共1条                   | 10条/ | ų ~ (          | 1 >      | 前往     | 1 页  |
|                   |                                          |      | 备注:   | 测试共享                                 |    |                       |      |                |          |        |      |
| 23.61G/100.00G    |                                          |      |       | 确定                                   | 取消 |                       |      |                |          |        |      |
|                   |                                          |      |       |                                      |    |                       |      |                |          |        |      |

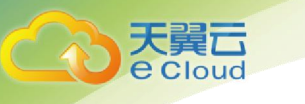

#### 6.5.2. 修改共享

当管理员需要修改共享时,首先进入共享管理界面,可以通过按照共享名称搜索,在共享 列表中找到待修改的共享,然后点击右侧"修改"按钮,然后在弹框中修改共享信息,输入完 信息后点击"确定"按钮,即完成修改共享的操作。

| Co 天翼云<br>e Cloud |                                          |      |         |                                      |    |                      |       | ÷              | testsdki@ | 除 ~ ┃ □ | 2问题反馈 |
|-------------------|------------------------------------------|------|---------|--------------------------------------|----|----------------------|-------|----------------|-----------|---------|-------|
| 只用户管理             | 添加共享                                     |      | 修改      |                                      | ×  |                      |       |                | 测试        |         |       |
| ○ 云盘管理            | 共享ID                                     | 共享名称 | 共享ID:   | ac11000b-78fc-10fc-8178-fda5eb84002a |    | 共享目标                 | 有     | 女截止时间          | 1         | 操作      |       |
| AR 群组管理           | ac11000b-78fc-10fc-8178<br>-fda5eb84002a | 测试共享 | * 共享名称: | 测试共享修改                               |    | 用户:测试用户<br>群组:testte | 20;   | 21-04-30 00:00 |           | 洋情修改畫   | 制除    |
| < 共享管理            |                                          |      | *截止时间:  | © 2021-04-30 00:00                   |    |                      |       |                |           |         |       |
|                   |                                          |      | 备注:     | 测试共享修改                               |    |                      |       |                |           |         |       |
|                   |                                          |      |         | 确定                                   | 取消 |                      |       |                |           |         |       |
|                   |                                          |      |         |                                      |    |                      |       |                |           |         |       |
|                   |                                          |      |         |                                      |    | 共1条                  | 10条/引 |                | 1 >       | 前往      | 1页    |
|                   |                                          |      |         |                                      |    |                      |       |                |           |         |       |
| 23.61G/100.00G    |                                          |      |         |                                      |    |                      |       |                |           |         |       |

#### 6.5.3. 删除共享

当管理员需要删除共享时,首先进入共享管理界面,可以通过按照共享名称搜索,在共享 列表中找到待删除的共享,然后点击右侧"删除"按钮,然后在确认删除共享的提示弹框中点 击"确定"按钮,即完成删除共享的操作。

| Co 天翼云<br>e Cloud |                                          |      |                             |                      | ÷                | testsdk昵称 ~   区问题反馈 |
|-------------------|------------------------------------------|------|-----------------------------|----------------------|------------------|---------------------|
| ○ 用户管理            | 添加共享                                     |      |                             |                      |                  | Wit Q               |
| ○ 云盘管理            | 共享ID                                     | 共享名称 | 删除<br>×                     | 共享目标                 | 有效截止时间           | 操作                  |
| ☆ 群組管理            | ac11000b-78fc-10fc-8178<br>-fda5eb84002a | 测试共享 | 1 删除后共享用户将无法使用该文件/文件夹,确认删除? | 用户:测试用户<br>群组:testte | 2021-04-30 00:00 | 详情 惊改 删除            |
| < 共享管理            |                                          |      | 取別相                         |                      |                  |                     |
|                   |                                          |      |                             |                      |                  |                     |
|                   |                                          |      |                             |                      |                  |                     |
|                   |                                          |      |                             |                      |                  |                     |
|                   |                                          |      |                             |                      |                  |                     |
|                   |                                          |      |                             | 共1条                  | 10条/页 ~ <        | 1 > 前往 1 页          |
|                   |                                          |      |                             |                      |                  |                     |
| 23.61G/100.00G    |                                          |      |                             |                      |                  |                     |

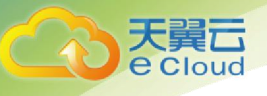

# 7. 示例应用用户操作

#### 7.1. 概述

本章节基于业务普通用户视角介绍云空间示例应用 BasicUI 中用户界面的操作方法,主要包括个人空间管理、团队空间管理、文件传输及共享管理等功能,普通用户登录云空间 Web BasicUI 即可执行相关操作。

#### 7.2. 我的空间

用户可以在"我的空间"页面管理文件和文件夹,包括:上传、下载和删除等基本操作, 同时也可以在空间根目录和指定文件夹内搜索。

#### 7.2.1. 上传文件

用户需要上传文件时,登录用户界面,在空间根目录点击"上传"按钮,选择"上传文件",在文件弹框中选择待上传的文件"test.png",点击"打开"即可。上传完成后,可以 在空间根目录下查看到文件"test.png"。

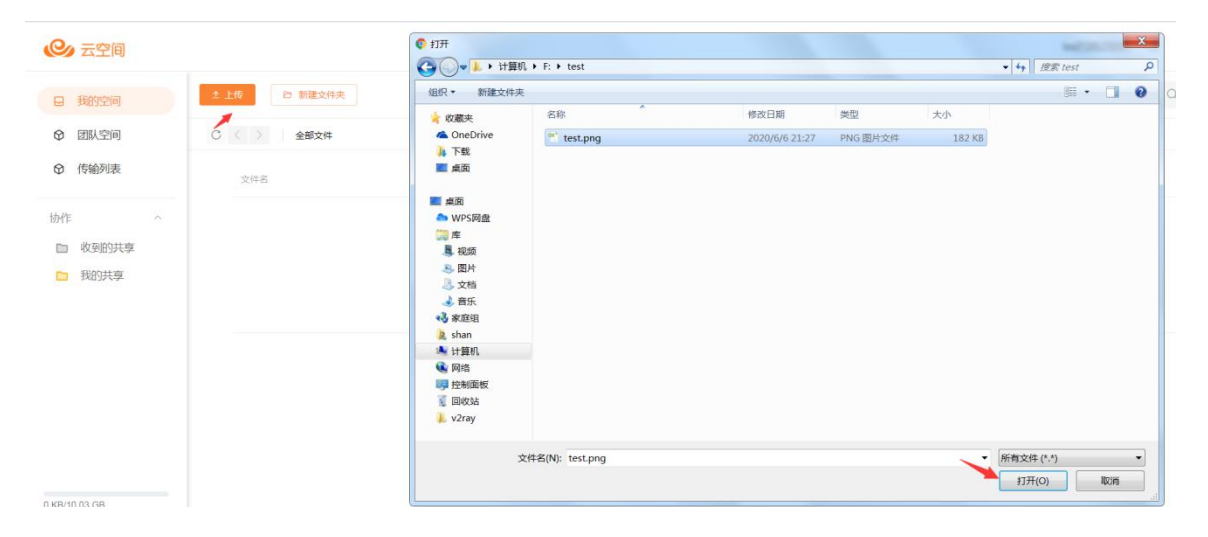

| 天翼 <b>云</b><br>e Cloud                   |              |              |                 |
|------------------------------------------|--------------|--------------|-----------------|
|                                          | 2.14 D 新建文件关 | 文件名称 ~   仝川印 |                 |
| <ul><li>➡ 未約12円</li><li>♥ 团队空间</li></ul> | C 〈 〉 金部文件   |              |                 |
| ◎ 传输列表                                   | 文件名          | 太小           | 修改时间            |
| 协作 ^                                     | test.png     | 182 KB       | 2021-07-06 21:1 |
| □ 收到的共享                                  |              | 共1条 < 1 >    | 前往 1 页 10       |
| 我的共享                                     |              |              |                 |
|                                          |              | 上传完成(共1项)    |                 |
|                                          |              | test prig    | 182 KB 上传完成     |
|                                          |              |              |                 |
| 182 KB/10.03 GB                          |              |              |                 |
| ● 组织第一个用 ©                               |              |              |                 |

#### 7.2.2. 上传文件夹

用户需要上传文件夹时,在空间根目录点击"上传"按钮,选择"上传文件夹",在文件 弹框中选择待上传的文件夹"test",点击"上传"即可。上传完成后,可以在空间根目录下 查看到已上传的文件夹和文件。

| ❷ 云空间                                                     |                | 5. 选择要上传的文件夹                                                                  |                            | <b></b>             |
|-----------------------------------------------------------|----------------|-------------------------------------------------------------------------------|----------------------------|---------------------|
|                                                           |                | ④ ↓ 计算机 + F: + test                                                           | -   +                      | + 授素 test P         |
| 日我的空间                                                     | 全 上传 同 新建文件夹   | 组织 ▼ 新建文件夹                                                                    |                            | # • 0               |
| ♥ 团队空间                                                    | C < > 全部文件     | ★ 欧藤夫 谷称<br>▲ OneDrive<br>■ 下載                                                | 修改日期 类型 大小<br>没有与搜索条件匹配的项。 |                     |
| ◎ 传输列表                                                    | 文件名            | 重 桌面                                                                          |                            |                     |
| <ul> <li>协作 ^</li> <li>● 收到的共享</li> <li>■ 我的共享</li> </ul> | test png       | ▲ Mall<br>● WPS時益<br>② 年<br>● 現版<br>● 開片<br>● 定時<br>● 新品<br>● 計画版版<br>● V2ray |                            |                     |
| 182 KB/10.03 GB                                           |                | 文件来: 🚾                                                                        | /                          |                     |
| 日 我的空间                                                    | ▲ 上传  行  新建文件夹 |                                                                               | 文件名称 >   全局搜索              | Q                   |
| ♥ 团队空间                                                    | C < > 全部文件     |                                                                               |                            |                     |
| ♀ 传输列表                                                    | 文件名            |                                                                               | 大小                         | 修改时间                |
| 协作 ^                                                      | 🗀 test 🗲       |                                                                               |                            | 2021-07-06 21:24:01 |
| □ 收到的共享                                                   | test.png       |                                                                               | 182 KB                     | 2021-07-06 21:19:40 |
| 我的共享                                                      |                |                                                                               | 共2条 < 1 > 前往               | 1 页 10条/页 ~         |

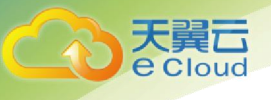

#### 7.2.3. 下载文件

用户需要下载文件时,在"我的空间"下选择需要下载的文件,鼠标悬浮在文件名上就会 出现下载图标,点击"下载"图标即可,完成后可在浏览器默认下载目录查看到已下载的文件。

| 日 我的空间  | 土土约 四 新建文件夫 |        | 文件名称 > 全局搜索 | Q                   |
|---------|-------------|--------|-------------|---------------------|
| ♥ 团队空间  | C < > 全部文件  |        |             |                     |
| ◎ 传输列表  | 文件名         |        | 大小          | 修改时间                |
| 协作 へ    | 🗅 test      |        | **          | 2021-07-06 21:24:01 |
| 四 收到的共享 | test.png    | 业 前    | 182 KB      | 2021-07-06 21:19:40 |
| □ 我的共享  |             | 下载 共2条 | < 1 > 前往    | 1 页 10条/页 ~         |

#### 7.2.4. 删除文件

用户需要删除文件时,在"我的空间"下选择需要删除的文件,鼠标悬浮在文件名上就会 出现删除图标,点击"删除"图标,然后在弹框中点击"删除"按钮即可。

| 日 我的空间  | 土 上传 新建文件夹 | 文件名称 ~ 全局限3                            | e Q                 |
|---------|------------|----------------------------------------|---------------------|
| ♥ 团队空间  | C 〈 〉 全部文件 |                                        |                     |
| ♥ 传输列表  | 文件名        | 大小                                     | 德政时间                |
| 协作      | 🗀 test     |                                        | 2021-07-06 21:24:01 |
| b 收到的共享 | test.png   | 坐 💼 🗡 182 KB                           | 2021-07-06-21:19:40 |
| □ 我的共享  |            | ● 執定期除:? 1 > 約1<br>和2019 <b>和</b> 2019 | 主 1 页 10条页 ~        |

#### 7.2.5. 新建文件夹

用户需要新建文件时,进入到"我的空间"任意目录后,点击空间左上方的"新建文件夹" 按钮,输入文件夹名称且点击"保存"图标后,即可在所需目录下看到新建的文件夹。

| 天異云<br>e cloud |           |             |             |                                                    |
|----------------|-----------|-------------|-------------|----------------------------------------------------|
|                | 1 我的空间    | 上時 25 新建文件夹 | 文件名称 > 全局搜索 | Q                                                  |
| \$             | 図 図 版空间 C | < > 全部文件    |             |                                                    |
| 0              | 1 传输列表    | 文件名         | 大小          | 修改时间                                               |
| 协              | 作 ^       |             |             | -                                                  |
| E              | 1 收到的共享   | C test      | -           | 第22条 Q 第225年3月月日日日日日日日日日日日日日日日日日日日日日日日日日日日日日日日日日日日 |
|                | 3 我的共享    | test png    | 182 KB      | 2021-07-06 21:19:40                                |
|                |           | 共2          | 条 🕻 1  前往   | 1 页 10条/页 ~                                        |

#### 7.2.6. 搜索文件

用户可以根据文件名称在根目录做全局搜索,也可以在任意文件夹内针对当前目录内的所 有文件和文件夹进行搜索。进入到"我的空间"任意目录,在右上方搜索框内输入查询条件, 点击搜索按钮后会列出当前目录下所有包含查询条件的文件和文件夹,完成搜索后,可下载文 件或跳转到文件所在的目录进行后续操作。

|                                         |                       |          | 文件名称 V test  | Q                   |
|-----------------------------------------|-----------------------|----------|--------------|---------------------|
| 日 找的空间                                  | 授素结果 全部文件 > 搜索:"test" |          | 1            |                     |
| ◎ 团队空间                                  | 1                     |          | /            |                     |
| ◎ 传输列表                                  | 文件名                   | 所在目录     | 大小           | 修改时间                |
|                                         | 🗅 test                | 全部文件     |              | 2021-07-06 21:24:01 |
| 协作 ^                                    | 🗎 test.png            | test     | 182 KB       | 2021-07-06 21:24:01 |
| <ul> <li>取到的共享</li> <li>我的共享</li> </ul> | est.png               | 业 面 全部文件 | 182 KB       | 2021-07-06 21:19:40 |
|                                         |                       | 下载       | 共3条 < 1 > 前往 | 1 页 10条/页 ~         |

#### 7.3. 团队空间

进入到"团队空间"界面后,用户可以看到目前所属的所有群组,可以查看群组详细信息、 查看文件和成员信息等。

#### 7.3.1. 查看群组详情

进入"团队空间"界面,您可以看到所有已加入的群组,选择任意群组点击右上方的"更多"图标,然后点击"群组详情",在弹框中可看到当前群组的信息,包括群组 ID、群组昵称和空间容量使用情况。

| て<br>で<br>Clou                         | Jud                            |                                                     |                      |        |   |
|----------------------------------------|--------------------------------|-----------------------------------------------------|----------------------|--------|---|
|                                        | 我的空间                           |                                                     | 群组详情<br>直看文件<br>成员列表 | 群垣昵称 ~ | Q |
| 9<br>9<br>9<br>9<br>19<br>17<br>1<br>9 | 图形公司<br>传输列表<br>收回的共享<br>我们的共享 | 1<br>附主: 1853所一个用户目owner<br>入版: 2<br>・ 248 KB / 1 0 | 9                    |        |   |

#### 7.3.2. 修改群组信息

如果您是群主,可以在群组详情弹框中点击"修改"按钮,更新群组的"群组昵称"和"备注";群组内的普通成员没有修改权限。

| 日 我的空间          |                          | 群组详情   | ×                                    | 群組現称 > |  |
|-----------------|--------------------------|--------|--------------------------------------|--------|--|
|                 | 1 😔                      | 群组ID:  | ac110002-7a66-1a70-817a-71b57eb50006 |        |  |
| ♀ 传输列表          | 辭主:组织第一个用户且owner<br>人数:2 | *群组昵称: | 1                                    |        |  |
|                 |                          | 共享空间:  | 4 248 KB / 1 GB                      |        |  |
| b) 收到的共享        |                          | 备注:    |                                      |        |  |
| □ 我的共享          |                          |        |                                      |        |  |
|                 |                          |        | (株改) 美団                              |        |  |
|                 |                          |        |                                      |        |  |
|                 |                          |        |                                      |        |  |
|                 |                          |        |                                      |        |  |
|                 |                          |        |                                      |        |  |
| 737 KB/10.03 GB |                          |        |                                      |        |  |

#### 7.3.3. 上传文件

选择已加入的任意群组,点击右上方的"更多"图标,然后点击"查看文件",即可进入到"团队空间",您可以在"团队空间"任意目录上传文件。如果您所在的群组没有网盘,点击"查看文件"时会提示您"该群组暂无共享空间,请联系管理员添加"。

用户需要在"团队空间"上传文件时,在空间根目录点击"上传"按钮,选择"上传文件",在文件弹框中选择待上传的文件"test.png",点击"打开"即可。上传完成后,可以在空间根目录下查看到文件"test.png"。

| 天翼云                                                                                                    |                                |                                                                                                    |                                                                                            |
|----------------------------------------------------------------------------------------------------|--------------------------------|----------------------------------------------------------------------------------------------------|--------------------------------------------------------------------------------------------|
| e cloud                                                                                                    |                                | •                                                                                                    |                                                                                            |
| <ul> <li>□ 我的空间</li> <li>◆ 甜水空间</li> <li>◆ 甜水空间</li> <li>◆ 伊倫列表</li> <li>か作</li> <li>◆ 收到的共享</li> <li>● 取到決算</li> </ul> | ← 1 ▲上版 D N能文件共 ○ 《 〉 全部文件 文件名 | <ul> <li>● ・ 計算机 → F: → test</li> <li>④ CheCrive</li> <li>● 依蔵夫</li> <li>④ CheCrive</li> <li>● 下弦</li> <li>● 愛感</li> <li>● WPS网盘</li> <li>● WPS网盘</li> <li>● M</li> <li>● WPS网盘</li> <li>● M</li> <li>● WPS网盘</li> <li>● M</li> <li>● WPS网盘</li> <li>● M</li> <li>● WPS网盘</li> <li>● M</li> <li>● WPS网盘</li> <li>● M</li> <li>● WPS网盘</li> <li>● M</li> <li>● WPS网盘</li> <li>● M</li> <li>● WPS网盘</li> <li>● WPS网盘</li> <li>● WPS网盘</li> <li>● WPS网盘</li> <li>● WPS网盘</li> <li>● WPS网盘</li> <li>● WPS网盘</li> <li>● WPSのa</li> <li>● WPSのa</li> <li>● WPS</li> <li>● WPS</li></ul> | <ul> <li>◆ 4) 形形 test</li> <li>王 • □ ●</li> </ul>                                          |
| 737 KB/10.03 GB                                                                                                    |                                | 文件名(N): test.png                                                                                                    | <ul> <li>新有文件(*.*)</li> <li>打开(O)</li> <li>取消</li> </ul>                                   |
| <ul><li>□ 我的空间</li><li>◆ 团队空间</li><li>◆ 伊納列表</li></ul>                                                                  | ← 1 2.上修 ○ 新建文件表 C < > 全部文件    |                                                                                                    | 文件名称 > 全局型素 Q                                                                              |
| <ul><li>协作 ^</li><li>○ 收到的共享</li><li>○ 我的共享</li></ul>                                                                   | 文件名<br>iest.png                |                                                                                                    | 大小     博設的间       之首     182 KB     2021-07-07 21 28 39       共1条:     く1     > 前往     1 页 |
|                                                                                                    |                                |                                                                                                    | ◆ 上作物成(共11歳) ・ × ×<br>Iest png 182 KB 上作物成 會                                               |

#### 7.3.4. 上传文件夹

用户需要在团队空间上传文件夹时,在空间根目录点击"上传"按钮,选择"上传文件 夹",在文件弹框中选择待上传的文件夹"test",点击"上传"即可。上传完成后,可以在 空间根目录下查看到已上传的文件夹和文件。

| □     我的空间     ← 1       ●     回以空间     ● 1       ●     回以空间     ● 1       ●     回以空间     ● 1 | D 割建文件夫     D 割建文件夫     C 割建文件夫     C 割建文件夫     C 割建文件夫     C の部     C の     C 和     C の     C 和     C 和      C 和      C 和       C 和      C 和       C 和       C 和       C 和       C 和       C 和       C 和       C 和       C 和       C 和       C 和        C 和        C 和        C 和        C 和         C 和         C 和          C 和           C 和 | ▼   49    現衆 test                       | Q            |
|-----------------------------------------------------------------------------------------------|----------------------------------------------------------------------------------------------------|-----------------------------------------|--------------|
| <ul> <li>→ 我祝空间</li> <li>◆ 部県空间</li> <li>◆ 部県空间</li> <li>◆ 体給列表</li> </ul>                    | 回 新建文件夫 通訳・新建文件夫 如果夫 ④ One Drive                                                                                                    | 1                                       |              |
| ② 図队空间         C           ③ 传输列表         C                                                   |                                                                                                    |                                         | •••          |
| ♥ 传输列表                                                                                        | ConeDrive                                                                                                    | 没有与搜索条件匹配的项。                            |              |
|                                                                                               | 全部文件                                                                                                    |                                         |              |
|                                                                                               | 東面                                                                                                    |                                         |              |
| 协作 ^                                                                                          | 文件名 📕 桌面                                                                                                    |                                         |              |
| b 收到的共享                                                                                       | ● WPS网盘                                                                                                    |                                         |              |
| ▶ 我的共享                                                                                        |                                                                                                    |                                         |              |
| - 20032 CO-                                                                                   | 長 国片<br>注 文施                                                                                                    |                                         |              |
|                                                                                               | ▲ 音乐                                                                                                    |                                         |              |
|                                                                                               | ◆表示直接                                                                                                    |                                         |              |
|                                                                                               | ·····································                                                                                                    |                                         |              |
|                                                                                               | 🥦 阿昭                                                                                                    |                                         |              |
|                                                                                               | 夏 回收站                                                                                                    |                                         |              |
|                                                                                               | L. vzray                                                                                                    |                                         |              |
|                                                                                               | 文件夹: 1051                                                                                                    |                                         |              |
| 737 KB/10.03 GB                                                                               |                                                                                                    | 上传                                      | 取消           |
|                                                                                               |                                                                                                    |                                         |              |
| 日我的空间                                                                                         |                                                                                                    | *###28 - > - 今回即安                       |              |
| ◆ 团队空间                                                                                        |                                                                                                    |                                         |              |
| ◎ 传输列表                                                                                        | C < > 全部文件                                                                                                    |                                         |              |
| 111/F ^                                                                                       | 文件名                                                                                                    | 大小                                      | 修改时间         |
| 口 收到的共享                                                                                       | 🗀 test                                                                                                    |                                         | 2021-07-07 2 |
| □ 我的共享                                                                                        |                                                                                                    | 共1条 <b>〈 1 〉</b> 前往                     | 1页           |
|                                                                                               |                                                                                                    | ● 上传完成 (共2頃)                            |              |
|                                                                                               |                                                                                                    | test_2021-07-07_21:29:<br>55.png 182.KE | 3 上传完        |

#### 7.3.5. 下载文件

用户需要下载团队空间的文件时,在"团队空间"下选择需要下载的文件,鼠标悬浮在文件名上就会出现下载图标,点击下载图标即可。

| <ul> <li>□ 我的空间</li> <li>◇ 团队空间</li> <li>◇ (均納列表)</li> </ul> | ← 1           土作         ● 新建文件夫           C         < > 」 会部文件 > test | <b>文件名称 &gt;</b> 当前文件3 | reference and a construction of the construction of the construct |
|--------------------------------------------------------------|------------------------------------------------------------------------|------------------------|----------------------------------------------------------------------------------------------------|
| 协作 ^                                                         | 文件名                                                                    | 大小                     | 修改时间                                                                                                    |
| □ 收到的共享                                                      | E test.png                                                             | ★ 面 182 KB             | 2021-07-07 21:30:03                                                                                                    |
| ▶ 我的共享                                                       |                                                                        | ▶★ 共1条 く 1 > 前住        | 1 页 10%/页 >                                                                                                    |
| 737 KB/10.03 GB                                              |                                                                        |                        |                                                                                                    |
| ● 组织第一个用<br>一<br>户且owner<br>●                                |                                                                        |                        |                                                                                                    |
| et test.png                                                  | ~                                                                      |                        | 全部显示                                                                                                    |

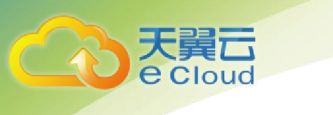

#### 7.3.6. 删除文件

用户需要删除团队空间的文件时,在"团队空间"下选择需要删除的文件,鼠标悬浮在文件名上就会出现删除图标,点击"删除"图标,然后在弹框中点击"删除"按钮即可。

| 日 我的空间                     | ← 1 ま上府 □ 新聞文件実   |              | 文件名称 > 当前文 | 件夹搜索Q               |  |
|----------------------------|-------------------|--------------|------------|---------------------|--|
| <ul> <li>6 传输列表</li> </ul> | C < > 全部文件 > test |              |            |                     |  |
| 协作 ^                       | 文件名               |              | 大小         | 修改时间                |  |
| □ 收到的共享                    | test png          | * 🗉          | 182 KB     | 2021-07-07 21:30:03 |  |
| □ 我的共享                     |                   | ● 确定删除?      | : 1 > 前    | 往 1 页 10条/页 ~       |  |
|                            |                   | ACCANE AND A |            |                     |  |
|                            |                   |              |            |                     |  |

#### 7.3.7. 新建文件夹

用户需要在"团队空间"新建文件时,进入到"团队空间"任意目录后,点击空间左上方的"新建文件夹"按钮,输入文件夹名称且点击"保存"图标后,即可在所需目录下看到新建的文件夹。

| <ul><li>日 我約空间</li><li>⑦ 团队空间</li></ul> | ← 1<br>2 上版   □ 新建文件类<br>C 〈 〉   全部文件 → test   | 文件名称 > 当前文                   | 件夹腹索 Q                              |
|-----------------------------------------|------------------------------------------------|------------------------------|-------------------------------------|
| 80 传谢列表<br>协作 ^                         | 文件名<br>↓ ◆ ◆ ◆ ◆ ◆ ◆ ◆ ◆ ◆ ◆ ◆ ◆ ◆ ◆ ◆ ◆ ◆ ◆ ◆ | 大小                           | 修改时间<br>                            |
| □ 我的共享                                  | Test pog                                       | 182 KB<br>共1条 <b>〈 1 〉</b> 育 | 2021-07-07 21:30:03<br>班 1页 10%/页 > |

#### 7.3.8. 搜索文件

在"团队空间",用户可以根据文件名称在根目录做全局搜索,也可以在任意文件夹内针 对当前目录内的所有文件和文件夹进行搜索。进入到"团队空间"任意目录,在右上方搜索框 内输入查询条件,点击搜索按钮后会列出当前目录下所有包含查询条件的文件和文件夹,完成 搜索后,可下载文件或跳转到文件所在的目录进行后续操作。

| □ 我的空间                               | ← 1                          |     |          | 文件名称 ∨ test | Q                   |
|--------------------------------------|------------------------------|-----|----------|-------------|---------------------|
| ♀ 团队空间                               | 搜索结果 全部文件 > test > 搜索:"test" |     |          |             |                     |
| ♀ 传输列表                               | 文件名                          |     | 所在目录     | 大小          | 修改时间                |
| 协作 ^                                 | E test.png                   | ≚ ⊞ | test     | 182 KB      | 2021-07-07 21:30:03 |
| <ul><li>此到的共享</li><li>我的共享</li></ul> |                              | 下载  | <b>#</b> | 条 〈 1 〉 前往  | 1 页 10条页 ~          |

#### 7.3.9. 添加群组成员

进入"团队空间"页面,选择任意一个群组,点击右上方的"更多"图标,然后点击"成员列表",在弹框中可看到当前群组内的所有成员;如果您是"群主",可以点击弹框右下方的"添加成员"按钮为群组添加成员。

| 2 我的空间                                                                                                    |                                       | 計組详情<br>查看文件<br>成员列表                                             |                                             | 2世紀昵称 ~           | ۵ |
|----------------------------------------------------------------------------------------------------|---------------------------------------|------------------------------------------------------------------|---------------------------------------------|-------------------|---|
| <ul> <li>() 面肌空间</li> <li>() 传输列法</li> <li>() 传输列法</li> <li>() 快输列法等</li> <li>() 收到的共享</li> <li>() 我的共享</li> </ul> | 2 〇<br>時主:暫元<br>八版:1<br>蜀元開盘信章        | 1<br>日本<br>日本<br>日本<br>日本<br>日本<br>日本<br>日本<br>日本<br>日本<br>日本    |                                             |                   |   |
| 日 我的空间                                                                                                    |                                       | 成员列表                                                             | ×                                           | 部治肥み ~            |   |
| <ul> <li>○ 代稿列表</li> <li>○ 代稿列表</li> <li>○ 代稿列表</li> <li>○ 代稿列表</li> <li>○ 秋公明決束</li> <li>○ 秋公共享</li> </ul>        | 2<br>静主: 筆元<br>人授: 1<br>管元詞盘信意        | 第3年 1000000000000000000000000000000000000                        | ₩6入 Q<br>編作:<br>章<br>共2条 < 1 ><br>減humkA 美術 |                   |   |
|                                                                                                    |                                       | 添加成员                                                             | ×                                           | Barres SCOV - 5 + |   |
| □ 我的空间                                                                                                    |                                       |                                                                  |                                             |                   | u |
| <ul> <li>使输列表</li> <li>协作</li> </ul>                                                                               | 2 ○<br>計主: 1<br>新元<br>入数: 1<br>都元阿監信息 | * 成文: Mtd译<br>角色: superadmin@test0610 / supe<br>我是一个组织内普通成风 / mt | vradmin@test0610<br>ember1@test0610         |                   |   |
| <ul> <li>收到的共享</li> <li>我的共享</li> </ul>                                                                            |                                       | member1@test061 税质一个组织内音 群成员 0 通成员 3                             | 自                                           |                   |   |
|                                                                                                    |                                       |                                                                  |                                             |                   |   |

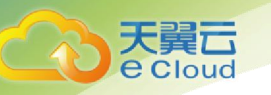

#### 7.4. 传输列表

云空间支持查看和管理上传任务的传输进度,支持暂停/继续上传、取消上传等操作。

#### 7.4.1. 查看正在上传任务列表

当用户需要查看正在上传的任务列表时,首先进入传输列表界面,"正在上传"tab下的列表展示了当前正在上传和等待上传的任务,"正在上传"tab上的数字表示当前上传任务的数量。

| C              | 云空间           |   |                                                                     |                        | - |        |     |      |      |   | 2 <b>4</b> 3 |
|----------------|---------------|---|---------------------------------------------------------------------|------------------------|---|--------|-----|------|------|---|--------------|
|                | 我的空间          |   | <u>正在上传(7)</u> 传输完成(2)                                              |                        |   |        |     |      |      |   |              |
| $\odot$        | 团队空间          |   |                                                                     |                        |   |        |     | 全部开始 | 全部暂停 |   | 全部取消         |
| <b>♀</b><br>协作 | 传输列表          |   | jdk-14.0.1_linux-x64_bin.tar.ç<br>z<br>19.68 MB / 182.04 MB         | ]<br>上传至 > 小酒的共享/pic01 | _ | 10.81% | 上传中 |      | II × | • |              |
|                | 收到的共享<br>我的共享 |   | ffmpeg-20200716-d11cc74-w<br>n64-static.zip<br>14.13 MB / 70.84 MB  | i<br>上传至 > 桂花酒ghj      | _ | 20%    | 上传中 |      | II × | • |              |
|                |               |   | flyway-commandline-7.8.2-wi<br>ndows-x64.zip<br>29.13 MB / 92.24 MB | 上传至 > 我的空间             |   | 31.58% | 上传中 |      | II × | • |              |
|                |               |   | TIM3.3.5.22018.exe<br>9.94 MB / 79.54 MB                            | 上传至 > 我的空间             | _ | 12.5%  | 上传中 |      | II × | • |              |
|                |               |   | 有道云笔记Beta版.exe<br>19.28 MB / 72.30 MB                               | 上传至 > 我的空间             |   | 26.67% | 待上传 |      | ► x  | • |              |
|                |               |   | Postman-win64-Setup.exe<br>14.97 MB / 114.81 MB                     | 上传至 > 我的空间             | _ | 13.04% | 待上传 |      | ► ×  | • |              |
| _              |               | _ | FoxmailSetup_7.2.21.453.ex<br>e<br>0 KB / 103.37 MB                 | 上传至 > 我的空间             |   | 0%     | 待上传 |      | ► ×  | • |              |

#### 7.4.2. 暂停上传

当用户需要暂停一个正在上传的任务时,首先进入传输列表界面,在"正在上传"tab下 列表中找到要暂停的任务,点击右侧的"暂停"按钮即可暂停该上传任务;如果需要暂停全部 的上传任务,则点击右上角的"全部暂停"按钮即可暂停当前列表中的全部上传任务。

| 天翼云<br>e Cloud                           |                                                                     |                   |   |        |     |                 |
|------------------------------------------|---------------------------------------------------------------------|-------------------|---|--------|-----|-----------------|
| 🕑 云空间                                    |                                                                     |                   |   |        |     | e e             |
| 日 我的空间<br>今 团队空间                         | 正在上传(7) 传输完成(2)                                                     |                   |   |        |     | 全部开始 全部指导 全部取得  |
| <ul> <li>● 传输列表</li> <li>助作 ^</li> </ul> | jdk-14.0.1_linux-x64_bin.tar.g<br>z<br>24.60 MB / 182.04 MB         | 上传至 > 小酒的共享/pic01 | _ | 13.51% | 上传中 | 11 × 10         |
| <ul><li>收到的共享</li><li>我的共享</li></ul>     | ffmpeg-20200716-d11cc74-wi<br>n64-static.zip<br>37.67 MB / 70.64 MB | 上传至 > 桂花酒ghj      |   | 53.33% | 上传中 | 11 × 10<br>新停止传 |
|                                          | flyway-commandline-7.8.2-wi<br>ndows-x64.zip<br>48.55 MB / 92.24 MB | 上传至 > 我的空间        |   | 52.63% | 上传中 | H × M           |
|                                          | TIM3.3.5.22018.exe<br>39.77 MB / 79.54 MB                           | 上传至 > 我的空间        |   | 50%    | 上传中 | H × M           |
|                                          | 有道云笔记Beta版.exe<br>19.28 MB / 72.30 MB                               | 上传至 > 我的空间        |   | 26.67% | 待上传 | ► × m           |
|                                          | Postman-win64-Setup.exe<br>14.97 MB / 114.81 MB                     | 上传至 > 我的空间        | _ | 13.04% | 待上传 | ► × m           |
| 1.71 GB/2 GB                             | FoxmailSetup_7.2.21.453.ex<br>e<br>0 KB / 103.37 MB                 | 上传至 > 我的空间        |   | 0%     | 待上传 | ⊨ × m           |

#### 7.4.3. 继续上传

当用户需要让一个被暂停上传的任务继续上传时,首先进入传输列表界面,在"正在上传" tab 下列表中找到要继续上传的任务,点击右侧的"开始"按钮即可继续该上传任务;如果需 要将列表中全部的暂停任务都继续上传,则点击右上角的"全部开始"按钮即可继续当前列表 中的全部暂停上传的任务。

| 🕑 云空间                                 |                                                                     |                   |   |        |     |      |      |     | e 🛤  |
|---------------------------------------|---------------------------------------------------------------------|-------------------|---|--------|-----|------|------|-----|------|
| 日 我的空间                                | 正在上传(7) 传输完成(2)                                                     |                   |   |        |     |      |      |     |      |
|                                       |                                                                     |                   |   |        |     | 全部开始 | 全部暂住 | ¥ 1 | 自部取消 |
| <ul><li>● 传输列表</li><li>协作 ^</li></ul> | jdk-14.0.1_linux-x64_bin.tar.g<br>z<br>19.68 MB / 182.04 MB         | 上传至 > 小濱的共享(pic01 | - | 10.81% | 已暫停 | 441  | ► ×  | •   |      |
| <ul><li>收到的共享</li><li>我的共享</li></ul>  | ffmpeg-20200716-d11cc74-wi<br>n64-static.zip<br>14.13 MB / 70.64 MB | 上传至 > 桂花濱ghj      | _ | 20%    | 已暂停 | 2    | ► ×  | 5   |      |
| 1                                     | flyway-commandline-7.8.2-wi<br>ndows-x64.zip<br>24.27 MB / 92.24 MB | 上传至 > 我的空间        |   | 26.32% | 已暂停 |      | ► ×  | •   |      |
|                                       | TIM3.3.5.22018.exe<br>9.94 MB / 79.54 MB                            | 上传至 > 我的空间        | - | 12.5%  | 已暫停 |      | ► x  |     |      |
|                                       | 有道云笔记Beta版.exe<br>19.28 MB / 72.30 MB                               | 上传至 > 我的空间        |   | 26.67% | 已暂停 |      | ► ×  |     |      |
|                                       | Postman-win64-Setup.exe<br>14.97 MB / 114.81 MB                     | 上传至 > 我的空间        | - | 13.04% | 已暂停 |      | ×    | ×   |      |
| 1 71 GB/2 GB                          | FoxmallSetup_7.2.21.453.ex<br>e<br>0 KB / 103.37 MB                 | 上传至 > 我的空间        |   | 0%     | 已暫停 |      | ► x  | •   |      |
| 1.71 GB/2 GB                          | 0 KB / 103.37 MB                                                    | 116年、125日1日       |   | 0.70   | 口首呼 |      |      | 1   |      |

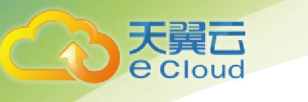

#### 7.4.4. 取消上传

当用户需要取消一个上传任务时,首先进入传输列表界面,在"正在上传"tab下列表中 找到要取消上传的任务,点击右侧的"取消"按钮即可取消该上传任务;如果需要将列表中全 部的上传任务都取消,则点击右上角的"全部取消"按钮即可取消当前列表中的全部上传任务。

| <b>②</b> 云空ì                           | Ð       |                                                                     |                   |   |        |     |      |         |            |      |
|----------------------------------------|---------|---------------------------------------------------------------------|-------------------|---|--------|-----|------|---------|------------|------|
| 日 我的空间                                 | J       | <u>正在上传(7)</u> 传输完成(2)                                              |                   |   |        |     |      |         |            |      |
| ◎ 团队空间                                 | 9       |                                                                     |                   |   |        |     | 全部开始 | 全部性     | 皆停         | 全部取消 |
| ♥ 传输列表<br>协作                           | ₹<br>^  | jdk-14.0.1_linux-x64_bin.tar.g<br>z<br>19.68 MB / 182.04 MB         | 上传至 > 小酒的共享/pic01 | _ | 10.81% | 已暂停 |      | •       | ×          |      |
| <ul> <li>收到的;</li> <li>我的共常</li> </ul> | 共享<br>享 | ffmpeg-20200716-d11cc74-wi<br>n64-static.zip<br>14.13 MB / 70.64 MB | 上传至 > 桂花満ghj      |   | 20%    | 已暂停 |      | ا<br>بر | × ■<br>背上传 |      |
|                                        |         | flyway-commandline-7.8.2-wi<br>ndows-x64.zip<br>24.27 MB / 92.24 MB | 上传至 > 我的空间        |   | 26.32% | 已暂停 |      | ×       | ×          |      |
|                                        |         | TIM3.3.5.22018.exe<br>9.94 MB / 79.54 MB                            | 上传至 > 我的空间        |   | 12.5%  | 已暂停 |      | •       | ×          | ÷    |
|                                        |         | 有道云笔记Beta版.exe<br>19.28 MB / 72.30 MB                               | 上传至 > 我的空间        |   | 26.67% | 已暂停 |      | Þ       | ×          | e    |
|                                        |         | Postman-win64-Setup.exe<br>14.97 MB / 114.81 MB                     | 上传至 > 我的空间        | - | 13.04% | 已暂停 |      | •       | ×          | •    |
| 1.71 GB/2 GB                           |         | E FoxmallSetup_7.2.21.453.ex<br>e<br>0 KB / 103.37 MB               | 上传至 > 我的空间        |   | 0%     | 已暂停 |      | ×       | ×          |      |
|                                        |         |                                                                     |                   |   |        |     |      |         |            |      |

#### 7.4.5. 打开上传目录

当用户需要进入一个正在上传的任务将要上传到的目标目录时,首先进入传输列表界面, 在"正在上传"tab下列表中找到该上传任务,点击右侧的"打开上传目录"按钮即可进入该 任务将要上传到的目标目录。

| •       | 🕑 云空间                                   |          |                                                                     |                   |   |        |     |      |      |       |
|---------|-----------------------------------------|----------|---------------------------------------------------------------------|-------------------|---|--------|-----|------|------|-------|
|         | 2 我的空间                                  |          | 正在上传(7) 传输完成(1)                                                     |                   |   |        |     |      |      |       |
|         | ◎ 团队空间                                  |          |                                                                     |                   |   |        |     | 全部开始 | 全部暫停 | 全部取消  |
|         | ♥ 传输列表                                  | <b>^</b> | jdk-14.0.1_linux-x64_bin.tar.g<br>z<br>24.60 MB / 182.04 MB         | 上传至 > 小酒的共享/pic01 | _ | 13.51% | 已暂停 |      | ► x  | •     |
|         | <ul> <li>收到的共享</li> <li>我的共享</li> </ul> |          | ffmpeg-20200716-d11cc74-wi<br>n64-static.zip<br>37.67 MB / 70.64 MB | 上传至 > 桂花潤ghj      |   | 53.33% | 已暂停 |      | ► ×  | T所在目录 |
| C       |                                         |          | flyway-commandline-7.8.2-wi<br>ndows-x64.zip<br>53.40 MB / 92.24 MB | 上传至 > 我的空间        |   | 57.89% | 已暫停 |      | ×    |       |
|         |                                         |          | TIM3.3.5.22018.exe<br>39.77 MB / 79.54 MB                           | 上传至 > 我的空间        |   | 50%    | 已暂停 |      | ► x  | •     |
|         |                                         |          | 育道云笔记Beta版.exe<br>19.28 MB / 72.30 MB                               | 上传至 > 我的空间        |   | 26.67% | 已暂停 |      | ► x  | •     |
|         |                                         |          | Postman-win64-Setup.exe                                             | 上传至 > 我的空间        | _ | 13.04% | 已暂停 |      | ► ×  | •     |
| 1.71 GE | 71 GB/2 GB                              |          | e<br>0 KB / 103.37 MB                                               | 上传至 > 我的空间        |   | 0%     | 已暂停 |      | ► ×  | •     |
|         | TT OUTZ OD                              |          |                                                                     |                   |   |        |     |      |      |       |

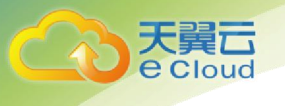

#### 7.4.6. 查看传输完成任务列表

当用户需要查看传输完成的任务列表时,首先进入传输列表界面,在"传输完成"tab下的列表展示了已传输完成的任务,"传输完成"tab上的数字表示当前传输完成任务的数量。

| 🕑 云空间        |                                         |                   |                     |               |        |
|--------------|-----------------------------------------|-------------------|---------------------|---------------|--------|
| 日 我的空间       | 正在上传(7) 传输完成(3)                         |                   |                     |               |        |
| ◎ 团队空间       |                                         |                   |                     |               | 清除所有记录 |
| ♥ 传输列表       | ProcessMonitor.zip                      | 上传至 > 我的空间        | 2021-07-07 17:55:45 | <b>土</b> 上传完成 | â 🖿    |
| 协作 ^         | CtyunDesktopInstall (1).exe<br>63.99 MB | 上传至 > 普林塞思        | 2021-07-07 17:47:14 | ▲ 秒传完成        | ê 🖿    |
| □ 我的共享       | ffmpeg-4.1.tar.xz<br>8.48 MB            | 上传至 > 小酒的共享/pic01 | 2021-07-07 17:41:08 | ▲上传完成         | â 🖿    |
|              |                                         |                   |                     |               |        |
|              |                                         |                   |                     |               |        |
|              |                                         |                   |                     |               |        |
|              |                                         |                   |                     |               |        |
|              |                                         |                   |                     |               |        |
| 1.71 GB/2 GB |                                         |                   |                     |               |        |

#### 7.4.7. 打开传输完成任务所在目录

当用户需要进入传输完成的任务所上传到的目录时,首先进入传输列表界面,在"传输完成" tab 下的列表中找到该任务,点击右侧的"打开所在目录"按钮即可进入该已传输完成的 任务所上传到的目录中。

| 天翼 <b>云</b><br>e Cloud                                    |                         |            |                     |       |        |
|-----------------------------------------------------------|-------------------------|------------|---------------------|-------|--------|
| ❷ 云空间                                                     |                         |            |                     |       | (Å )   |
| 日 我的空间<br>◆ 团队空间                                          | 正在上传(7)                 |            |                     |       | 演除所有记录 |
| ◎ 传输列表                                                    | 60s_pics_1.jpg<br>25 KB | 上传至 > 我的空间 | 2021-07-07 17:58:29 | ★砂传完成 | ê 🖿    |
| <ul> <li>协作 へ</li> <li>○ 收到的共享</li> <li>○ 我的共享</li> </ul> |                         |            |                     |       | 打开标在目录 |
| 1.71 GB/2 GB                                              |                         |            |                     |       |        |

#### 7.4.8. 清除传输记录

当用户需要清除一个传输记录时,首先进入传输列表界面,在"传输完成"tab下的列表中找到该传输记录,点击右侧的"清除"按钮即可清除该传输记录;如果需要将全部的传输记录清除,则点击右上角的"清除所有记录"按钮,即可清除当前列表中的全部传输记录。

| 🕑 云空间        |                                         |                   |                     |               |        |
|--------------|-----------------------------------------|-------------------|---------------------|---------------|--------|
| 日 我的空间       | 正在上传(7) 传输完成(3)                         |                   |                     |               |        |
| ♥ 团队空间       |                                         |                   |                     |               | 清除所有记录 |
| ♥ 传输列表       | ProcessMonitor.zip                      | 上传至 > 我的空间        | 2021-07-07 17:55:45 | 土上传完成         |        |
| 协作 ^         | CtyunDesktopInstall (1).exe<br>63.99 MB | 上传至 > 普林塞思        | 2021-07-07 17:47:14 | ✔ 眇传完成        | ê 🖿    |
| □ 我的共享       | ffmpeg-4.1.tar.xz<br>8.48 MB            | 上传至 > 小酒的共享/pic01 | 2021-07-07 17:41:08 | <b>土</b> 上传完成 | ê 🖿    |
|              |                                         |                   |                     |               |        |
|              |                                         |                   |                     |               |        |
|              |                                         |                   |                     |               |        |
|              |                                         |                   |                     |               |        |
|              |                                         |                   |                     |               |        |
| 1.71 GB/2 GB |                                         |                   |                     |               |        |

| <b>買口</b><br>Cloud |                 |      |        |
|--------------------|-----------------|------|--------|
| 🕑 云空间              |                 |      | K (    |
| 日 我的空间             | 正在上传(7) 传输完成(0) |      |        |
| ♥ 团队空间             |                 |      | 调除所有记录 |
| ◎ 传输列表             |                 | 暂无败损 |        |
| 协作 ^               |                 |      |        |
| □ 收到的共享            |                 |      |        |
| □ 我的共享             |                 |      |        |
|                    |                 |      |        |
|                    |                 |      |        |
|                    |                 |      |        |
|                    |                 |      |        |
|                    |                 |      |        |
|                    |                 |      |        |
| 1.71 GB/2 GB       |                 |      |        |

#### 7.5. 收到的共享

云空间支持用户操作个人收到的共享文件和目录,包括查看收到的共享、下载或转存收到 的共享文件和目录等操作。

#### 7.5.1. 查看收到的共享列表

当用户需要查看个人收到的全部共享时,首先进入收到的共享界面,列表中展示了用户个 人收到的全部共享的信息,包括共享的名称、共享内容、共享类型、共享来源、共享有效截止 日期、发起人、允许的操作等。

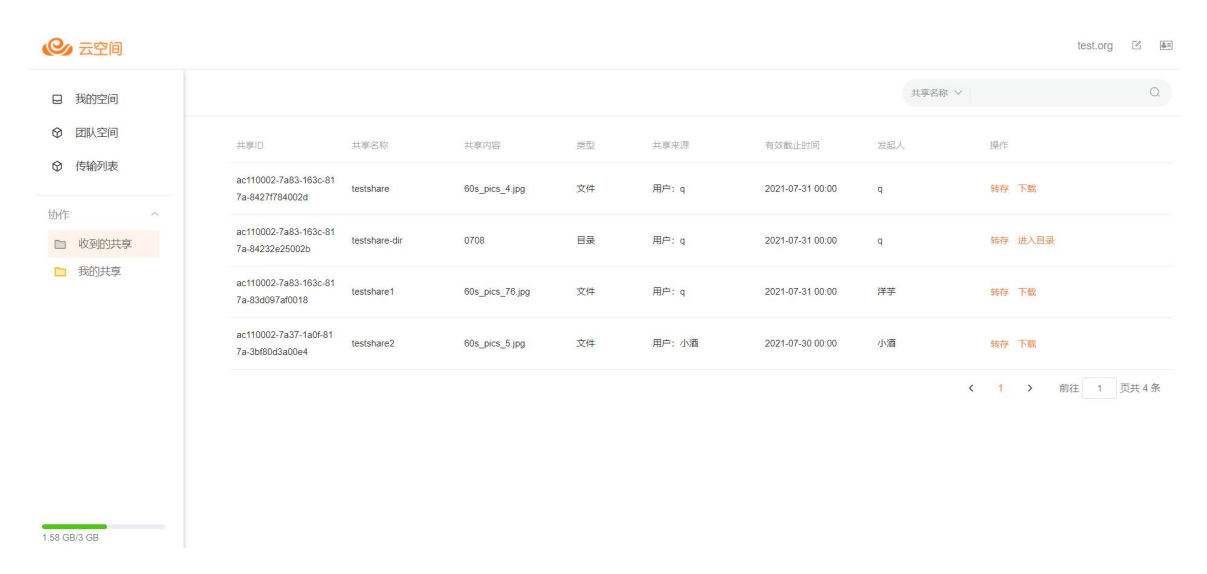

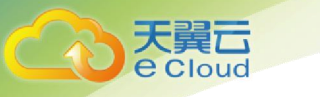

#### 7.5.2. 搜索收到的共享

当用户需要查找收到的共享时,首先进入收到的共享界面,在右上角搜索框中输入共享名称的关键字进行模糊搜索,即可查找到名称包含指定关键字的共享。

| C      | 云空间    |                                          |               |                 |    |        |                  |        |      | 1    | est.org | Z # |
|--------|--------|------------------------------------------|---------------|-----------------|----|--------|------------------|--------|------|------|---------|-----|
|        | 我的空间   |                                          |               |                 |    |        |                  | 共享名称 > | test |      |         | Q   |
| Ø      | 团队空间   | 共享ID                                     | 共享名称          | 共享内容            | 类型 | 共享来源   | 有效截止时间           | 发起人    | 操作   |      |         |     |
| Ø      | 传输列表   | ac110002-7a83-163c-81<br>7a-8427f784002d | testshare     | 60s_pics_4.jpg  | 文件 | 用户: q  | 2021-07-31 00:00 | q      | 转存   | 下载   |         |     |
| 协作     | 收到的共享  | ac110002-7a83-163c-81<br>7a-84232e25002b | testshare-dir | 0708            | 目录 | 用户: q  | 2021-07-31 00:00 | q      | 转存   | 进入目录 |         |     |
|        | 我的共享   | ac110002-7a83-163c-81<br>7a-83d097af0018 | testshare1    | 60s_pics_76.jpg | 文件 | 用户: q  | 2021-07-31 00:00 | 洋芋     | 转存   | 下载   |         |     |
|        |        | ac110002-7a37-1a0f-81<br>7a-3bf80d3a00e4 | testshare2    | 60s_pics_5.jpg  | 文件 | 用户: 小酒 | 2021-07-30 00:00 | 小酒     | 转存   | 下载   |         |     |
|        |        |                                          |               |                 |    |        |                  |        | < 1  | > 前往 | 1页      | 共4条 |
|        |        |                                          |               |                 |    |        |                  |        |      |      |         |     |
|        |        |                                          |               |                 |    |        |                  |        |      |      |         |     |
| 1.58 G | B/3 GB |                                          |               |                 |    |        |                  |        |      |      |         |     |

#### 7.5.3. 下载收到的共享文件

当用户需要下载收到的共享文件时,首先进入收到的共享界面,找到要下载的共享文件, 点击右侧的"下载"按钮即可开始下载,文件成功下载到浏览器默认的下载目录下。

| 🕑 云空间                         |   |                                       |                   |                 |    |       |                  |     |        |      |    | test.org | 12 (A) | ] |
|-------------------------------|---|---------------------------------------|-------------------|-----------------|----|-------|------------------|-----|--------|------|----|----------|--------|---|
| 日 我的空间                        |   |                                       |                   |                 |    |       |                  |     | 共享名称 ~ | test |    |          | Q      |   |
| ♥ 团队空间                        |   | 共専D                                   | 共享名称              | 共享内容            | 类型 | 共享来源  | 有效截止时间           | 发起人 |        | 操作   |    |          |        |   |
| ◎ 传输列表                        |   | ac110002-7a83-163c<br>7a-83d097af0018 | -81<br>testshare1 | 60s_pics_76.jpg | 文件 | 用户: q | 2021-07-31 00:00 | 洋芋  |        | 转存   | 下载 |          |        |   |
| 协作                            | ^ | ac110002-7a37-1a0f<br>7a-3bf80d3a00e4 | 81<br>testshare2  | 60s_pics_5.jpg  | 文件 | 用户:小酒 | 2021-07-30 00:00 | 小酒  |        | 转存   | 下载 |          |        |   |
| □ 我的共享                        |   |                                       |                   |                 |    |       |                  |     |        | ( 1  | >  | 前往 1     | 页共2条   |   |
|                               |   |                                       |                   |                 |    |       |                  |     |        |      |    |          |        |   |
|                               |   |                                       |                   |                 |    |       |                  |     |        |      |    |          |        |   |
|                               |   |                                       |                   |                 |    |       |                  |     |        |      |    |          |        |   |
| - <u>-</u>                    |   |                                       |                   |                 |    |       |                  |     |        |      |    |          |        |   |
| 1.58 GB/3 GB                  |   |                                       |                   |                 |    |       |                  |     |        |      |    |          |        |   |
| • tester                      | Θ |                                       |                   |                 |    |       |                  |     |        |      |    |          |        |   |
| (1) testshare1 (1) 5.2/5.2 KB | ^ |                                       |                   |                 |    |       |                  |     |        |      |    |          | 全部显示   | × |

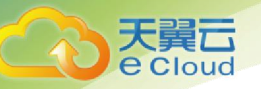

#### 7.5.4. 转存收到的共享文件/目录

当用户需要将收到的共享文件/目录转存到我的空间时,首先进入收到的共享界面,找到 要转存的共享文件/目录,点击右侧的"转存"按钮,在弹窗中选择要转存到我的空间的目录, 然后点击"确定"按钮即可完成转存操作。

| <b>心</b> 云空间 |                                                     |                      |                   |        |            | test.org 🗹 🔳 |
|--------------|-----------------------------------------------------|----------------------|-------------------|--------|------------|--------------|
| 日 我的空间       |                                                     | 转存                   | ×                 |        | 享名称 ~ test |              |
| ♥ 团队空间       | 共享ID 共享名称                                           | 当前选择目录:全部文件 / 0706 / | 1 <u>1上</u> 日寸(甲) |        | 操作         |              |
| ♥ 传输列表       | ac110002-7a83-163c-81<br>7a-83d097af0018 testshare1 | 🗅 tttest             | 07-31.00          | :00 洋芋 | 转存 下载      |              |
| 协作 ^         | ac110002-7a37-1a0f-81<br>7 0 0000 00 1 testshare2   |                      | 職定 取消 07-30 00    | :00 小酒 | 转存 下载      |              |
| □ 我的共享       | 78-30/000380004                                     |                      |                   |        | < 1 >      | 前往 1 页共 2 条  |
|              |                                                     |                      |                   |        |            |              |
|              |                                                     |                      |                   |        |            |              |
|              |                                                     |                      |                   |        |            |              |
|              |                                                     |                      |                   |        |            |              |
|              |                                                     |                      |                   |        |            |              |
| 1.58 GB/3 GB |                                                     |                      |                   |        |            |              |

如果转存到我的空间的目录下已经存在同名文件/目录,需要重命名,在弹窗中选择系统 自动命名,或者在弹窗中选择手动重命名,在新名称的输入框中输入新的名称,最后点击"确 定"按钮即可使用新名称将文件/目录转存到我的空间。

| <b>《</b> 云空间    |                                                     |                                                                      |    |                 |            |       | test.org 🗹 🚇 |
|-----------------|-----------------------------------------------------|----------------------------------------------------------------------|----|-----------------|------------|-------|--------------|
| 日 我的空间          |                                                     | 温馨提示                                                                 | ×  |                 | 共享名称 ~     | test  |              |
| ♥ 团队空间          | 共享ID 共享名称                                           | 注意:当前路径下已有同名文件/文件夹,请修改名称后继续                                          | 卖! |                 |            | 操作    |              |
| ◎ 传输列表          | ac110002-7a83-163c-81<br>7a-83d097af0018 testshare1 | 重命名方式: ○ 系统自动重命名 ● 手动重命名<br>新名称: 60s_pics_76_2021-07-08_11:20:12.jpg |    | 07-31 00:00 🗯   | r <b>手</b> | 转存 下载 |              |
| 前作 收到的共享        | ac110002-7a37-1a0f-81<br>7a-3bf80d3a00e4 testshare2 | 稿定                                                                   | 取消 | 07-30 00:00 - 신 | 酒          | 转存 下载 |              |
| <b>1</b> #894.9 |                                                     |                                                                      |    |                 |            | : 1 > | 前往 1 贾共2条    |
| 1.58 GB/3 GB    |                                                     |                                                                      |    |                 |            |       |              |

| 其型目         其型目         講習提示         ×         其型目         其型目         算         算         2         2         2         2         2         2 <th2< th="">         2         <th2< th=""> <th2< th=""><th>《 云空间</th><th></th><th></th><th></th><th></th><th></th><th></th></th2<></th2<></th2<>                                                | 《 云空间   |                                                     |                      |             |             |     |           |
|----------------------------------------------------------------------------------------------------|---------|-----------------------------------------------------|----------------------|-------------|-------------|-----|-----------|
| ● 西风空雨         共平口         共平口         共平口         注意::当前路径下已有同名文件文件夹,请你这名称后继续!         注意::日前路径下已有同名文件文件夹,请你这名称后继续!         注意:日前         注意::日前         注意::日前         注意::日前         注意::日前         注意::日前         注意::日前         注意::日前         注意::日前         注意::日前         注意::日前         注意::日前         注意::日前         注意::日前         注意::日前         注意::日前         注意:日前         注意:日前         注意:日前 | 日 我的空间  |                                                     | 温馨提示                 | ×           |             | 共享省 | s称 ~ test |
| ● 传输观表     ac110002-7483-163c-81<br>7a-834007a0018     重命名方式:     ● 系统自动面合名     ● 手动面合名       ● 作     -     -     -     -       ● 作     -     -     -     -       ● 作     -     -     -     -       ● 作     -     -     -     -       ● 作     -     -     -     -       ● 作     -     -     -     -       ● 作     -     -     -     -       ● 作     -     -     -     -       ● 作     -     -     -     -       ● 作     -     -     -     -       ● 介     -     -     -     -       ● 介     -     -     -     -       ● 介     -     -     -     -       ● 介     -     -     -     -       ● 介     -     -     -     -       ● 介     -     -     -     -       ● 介     -     -     -     -       ● 介     -     -     -     -       ● 介     -     -     -     -       ● 介     -     -     -     -       ● 介     -     -                                                                                                    | ◎ 团队空间  | 共享ID 共享名称                                           | 注意:当前路径下已有同名文件/文件共   | 图,请修改名称后继续! | 山田町间        |     | 操作        |
| 新会称: test-rename.pg  act10002.7a37.ta04.81 testshawe2  和説 取消  7.a.30480.03a00e4  またが、 たままたののでの ののののの のののの のののの のののの のののの のののの                                                                                                    | ♥ 传输列表  | ac110002-7a83-163c-81<br>7a-83d097af0018 testshare1 | 重命名方式: 〇 系统自动重命名     | ● 手动重命名     | 07-31 00:00 | 洋芋  |           |
|                                                                                                    |         | an110002 7a27 1a0( 01                               | 新名称: test-rename.jpg |             |             |     |           |
| ▶ 我的 <u>共</u> 富                                                                                                    | □ 收到的共享 | 7a-3bf80d3a00e4 testshare2                          |                      | 确定取消        | 07-30 00:00 | 小酒  | 转存 下载     |
| (1) 部                                                                                                    | 口 我的共享  |                                                     |                      |             |             |     | < 1 > 1   |
|                                                                                                    |         |                                                     |                      |             |             |     |           |
|                                                                                                    |         |                                                     |                      |             |             |     |           |

#### 7.5.5. 进入收到的共享目录

当用户需要进入收到的共享目录查看、上传或下载文件时,首先进入收到的共享界面,找 到要进入的共享目录,点击右侧的"进入目录"按钮即可进入收到的共享目录内,在共享目录 内支持的操作与在我的空间中基本相同,需要指出的是,在共享目录中,通常没有权限删除文件。

| C      | 云空间    |   |                                          |               |                 |    |        |                  |     |       |      |      | test.org | 1 (Å= |
|--------|--------|---|------------------------------------------|---------------|-----------------|----|--------|------------------|-----|-------|------|------|----------|-------|
|        | 我的空间   |   |                                          |               |                 |    |        |                  | ¥   | 享名称 > | test |      |          | Q     |
| Ø      | 团队空间   |   | 共寧ID                                     | 共享名称          | 共享内容            | 类型 | 共享来源   | 有效截止时间           | 发起人 |       | 操作   |      |          |       |
| Ø      | 传输列表   |   | ac110002-7a83-163c-81<br>7a-84232e25002b | testshare-dir | 0708            | 后录 | 用户: q  | 2021-07-31 00:00 | q   |       | 转存   | 进入目录 |          |       |
| 协作     | 收到的共享  | ^ | ac110002-7a83-163c-81<br>7a-83d097af0018 | testshare1    | 60s_pics_76.jpg | 文件 | 用户: q  | 2021-07-31 00:00 | 洋芋  |       | 转存   | 下载   |          |       |
|        | 我的共享   |   | ac110002-7a37-1a0f-81<br>7a-3bf80d3a00e4 | testshare2    | 60s_pics_5.jpg  | 文件 | 用户: 小酒 | 2021-07-30 00:00 | 小酒  |       | 转存   | 下载   |          |       |
|        |        |   |                                          |               |                 |    |        |                  |     | <     | 1    | >    | 前往 1     | 页共3条  |
|        |        |   |                                          |               |                 |    |        |                  |     |       |      |      |          |       |
|        |        |   |                                          |               |                 |    |        |                  |     |       |      |      |          |       |
|        |        |   |                                          |               |                 |    |        |                  |     |       |      |      |          |       |
| 1.58 G | B/3 GB |   |                                          |               |                 |    |        |                  |     |       |      |      |          |       |

| 大<br>e | <b>買</b> 口<br>Cloud                                        |                  |            |                     |      |
|--------|------------------------------------------------------------|------------------|------------|---------------------|------|
|        | ❷ 云空间                                                      |                  |            | test.org            | K At |
|        | <ul> <li>□ 我的空间</li> <li>◆ 团队空间</li> <li>◆ 传输列表</li> </ul> | ← q的共享/0708      | 文件名称 ~ 当前文 |                     | Q    |
|        | 协作 ^                                                       | 文件名              | 大小         | 修改时间                |      |
|        | □ 收到的共享                                                    | B 60s_pics_8,pg  | 10 KB      | 2021-07-08 11:21:35 |      |
|        | □ 我的共享                                                     | 60s_pics_5,pg    | 25 KB      | 2021-07-08 11:21:35 |      |
|        |                                                            | B 60s_pics_4 jpg | 39 KB      | 2021-07-08 11:21:35 |      |
|        |                                                            | 60s_pics_3;pg    | 39 KB      | 2021-07-08 11:21:35 |      |
|        |                                                            | B 60s_pics_2)pg  | 39 KB      | 2021-07-08 11:21:35 |      |
|        |                                                            | 60s_pics_1 jpg   | 25 KB      | 2021-07-08 11:21:35 |      |
|        |                                                            | B 60s_pics_6 jpg | 16 KB      | 2021-07-08 11:21:35 |      |
|        |                                                            | B 60s_pics_9,pg  | 9 KB       | 2021-07-08 11:21:34 |      |
|        |                                                            | 80s_pics_10.jpg  | 7 KB       | 2021-07-08 11:21:34 |      |
|        | 1.58 GB/3 GB                                               | 60s_pics_7.jpg   | 12 KB      | 2021-07-08 11:21:34 |      |

#### 7.6. 我的共享

云空间支持用户管理个人发起的共享,包括查看共享,添加、修改、删除共享等操作。

#### 7.6.1. 查看我的共享列表

当用户需要查看个人发起的全部共享时,首先进入我的共享界面,列表中展示了用户个人 发起的全部共享的信息,包括共享的名称、共享内容、共享类型、共享模板、共享有效截止日 期、允许的操作等。

| 🕑 云空间            |     |                                          |               |                 |    |                        |                  |      | test.org | ß        |
|------------------|-----|------------------------------------------|---------------|-----------------|----|------------------------|------------------|------|----------|----------|
| □ 我的空间           | 添加的 | <del>其享</del>                            |               |                 |    |                        | 共享名称 ~           |      |          | Q        |
| ♥ 团队空间           |     | 共享ID                                     | 共享名称          | 共享内容            | 楽型 | 共享目标                   | 有效截止时间           | 操作   |          |          |
| ♀ 传输列表           |     | ac110002-7a83-163c-817a-8427f<br>784002d | testshare     | 60s_pics_4.jpg  | 文件 | 用户: tester<br>詳坦: test | 2021-07-31 00:00 | 详情修  | 敏 更多、    | 7        |
| 协作 ^<br>回 收到的共享  |     | ac110002-7a83-163c-817a-84232<br>e25002b | testshare-dir | 0708            | 目录 | 用户: tester<br>群组: -    | 2021-07-31 00:00 | 详情 修 | 職 更多、    | 2        |
| ▶ 我的共享           |     | ac110002-7a83-163c-817a-83d09<br>7af0018 | testshare1    | 60s_pics_76.jpg | 文件 | 用户: tester<br>群组: test | 2021-07-31 00:00 | 详情 修 | 職更多、     | <i>v</i> |
|                  |     |                                          |               |                 |    |                        | < 1 >            | 前往 1 | 页共 3     | 条        |
|                  |     |                                          |               |                 |    |                        |                  |      |          |          |
|                  |     |                                          |               |                 |    |                        |                  |      |          |          |
|                  |     |                                          |               |                 |    |                        |                  |      |          |          |
| 4<br>223 KB/1 GB |     |                                          |               |                 |    |                        |                  |      |          |          |

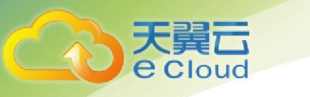

#### 7.6.2. 查看我的共享详情

当用户需要查看共享的详情时,首先进入收到的共享界面,找到要查看的共享,点击右侧的"详情"按钮,弹窗展示了共享的详细信息。

| ❷ 云空间            |                                                    |                                           |                   |                  | test.org 🛛 |
|------------------|----------------------------------------------------|-------------------------------------------|-------------------|------------------|------------|
| □ 我的空间           | 漆加共享                                               | 详情                                        | ×                 | 共享名称 ~           |            |
| ♀ 团队空间           | 共享ID 共享名称                                          | 共享ID: ac110002-7a83-163c-817a-8427f784003 | 2d <sub>16页</sub> | 有效截止时间           | 操作         |
| ♀ 传输列表           | ac110002-7a83-163c-817a-8427f<br>784002d testshare | 共享名称: testshare                           | tester            | 2021-07-31 00:00 | 详续 修改 更多 ~ |
| 协作 ~             | ac110002-7a83-163c-817a-84232                      | 共享内容: 60s_pics_4.jpg<br>※型· 文仕            | tester            | 2021-07-31 00:00 | 详情 修改 更多 ~ |
| 口 我的共享           | ac110002-7a83-163c-817a-83d09 testshare            | 共享目标: 用户: tester                          | tester            | 2021-07-31 00:00 | 洋信 修改 更多 ~ |
|                  | 7af0018                                            | 群组: test<br>載止時間: 2021-07-31 00:00        | test              | < 1 >            | 前往 1 页共3条  |
|                  |                                                    | ₩21113193. 2021-07-01-00.00<br>备注:        |                   |                  |            |
|                  |                                                    | विः                                       | 2 取消              |                  |            |
|                  |                                                    |                                           |                   |                  |            |
|                  |                                                    |                                           |                   |                  |            |
| 4<br>223 KB/1 GB |                                                    |                                           |                   |                  |            |

#### 7.6.3. 添加共享

当用户需要添加共享时,首先进入我的共享界面,点击"添加共享"按钮,然后在弹框中选择共享内容、目标以及共享过期时间等信息,其中共享内容可以是文件或目录,共享的目标可以仅选择用户或群组,也可以同时选择用户和群组,并且用户和群组都支持选择多个,输入完信息后点击"确定"按钮,即完成添加共享的操作。

| 🕑 云空间        |                                          |                       |                             |                |                  |             |
|--------------|------------------------------------------|-----------------------|-----------------------------|----------------|------------------|-------------|
| 日 我的空间       | 添加共享                                     | 添加共享                  | ×                           |                | 共享名称 ~           |             |
| ♥ 团队空间       | 共興D                                      | <sub>共享名称</sub> 共享名称: | testshare                   | 1855           | 有效截止时间           | 操作          |
| ● 传输列表       | ac110002-7a83-163c-817a-84232<br>e25002b | * 共享内容:<br>testshare  | /全部文件/0708/60s_pics_4.jpg   | tester         | 2021-07-31 00:00 | 详情 修改 更多 🗸  |
| 协作 ^ ○ 收到的共享 | ac110002-7a83-163c-817a-83d09<br>7af0018 | * 共享目标:               | 用户: tester/ ●<br>群组: test ● | tester<br>test | 2021-07-31 00:00 | 详情 修改 更多 ~  |
| □ 我的共享       |                                          | *截止时间:                | © 2021-07-31 00:00          |                | < 1 >            | 前往 1 页共 2 条 |
|              |                                          | 备注:                   |                             |                |                  |             |
|              |                                          |                       | <b>確定</b> 取消                |                |                  |             |
|              |                                          |                       |                             |                |                  |             |
|              |                                          |                       |                             |                |                  |             |
|              |                                          |                       |                             |                |                  |             |

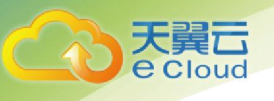

#### 7.6.4. 修改共享

当用户需要修改共享时,首先进入我的共享界面,在共享列表中找到待修改的共享,点击 右侧"修改"按钮,然后在弹框中修改共享信息,输入完信息后点击"确定"按钮,即完成修 改共享的操作。

| <b>《</b> 云空间 |                                          |                                            |              |                  | test.org 🗹 🔠 |
|--------------|------------------------------------------|--------------------------------------------|--------------|------------------|--------------|
| 日 我的空间       | 添加共享                                     | 修改                                         | ×            | 共享名称 ~           |              |
| ♥ 团队空间       | 共享10 共享名称                                | 共享ID: ac110002-7a37-1a0f-817a-3bee8f9b00c3 | 1 877        | 有效截止时间           | 操作           |
| ♥ 传輸列表       | ac110002-7a37-1a0f-817a-3bed1<br>55a00bb | * 共享名称: teste的共享                           | 小酒,use<br>桃气 | 2021-07-31 00:00 | 洋情 修改 更多 〜   |
| 协作 个         | ac110002-7a37-1a0f-817a-3bee8 洋芋的井       | * 截止时间: ③ 2021-07-31 00.00<br>备注:          | 小酒           | 2021-07-31 00.00 | 详情 修改 更多 ~   |
| □ 我的共享       | 1990003                                  |                                            |              | < 1 >            | 前往 1 页共 2 条  |
|              |                                          | 御定                                         | R23H         |                  |              |
|              |                                          |                                            |              |                  |              |
|              |                                          |                                            |              |                  |              |
|              |                                          |                                            |              |                  |              |
|              |                                          |                                            |              |                  |              |
| 1.58 GB/3 GB |                                          |                                            |              |                  |              |

#### 7.6.5. 删除共享

当用户需要删除共享时,首先进入我的共享界面,在共享列表中找到待删除的共享,然后 点击右侧"更多"按钮,在下拉选项中选择"删除",然后在确认删除共享的提示弹框中点击 "确定"按钮,即完成删除共享的操作。

| 日 我的空间                                                                                                    | 添加共享                                                                                                    |                                                                                      |                                     |                                            |                                                            | 共享名称 ~                                                      |
|----------------------------------------------------------------------------------------------------|----------------------------------------------------------------------------------------------------|--------------------------------------------------------------------------------------|-------------------------------------|--------------------------------------------|------------------------------------------------------------|-------------------------------------------------------------|
| ☞ 团队空间                                                                                                    | 共享ID                                                                                                    | 共享名称                                                                                 | 共享内容                                | 茶型                                         | 共享目标                                                       | 有效截止时间                                                      |
|                                                                                                    | ac110002-7a83-163c-<br>784002d                                                                                         | -817a-8427f testshare                                                                | 60s_pics_4.jpg                      | 文件                                         | 用户: tester<br>群组: test                                     | 2021-07-31 00:00                                            |
| 协作 へ<br>回 收到的共享                                                                                                   | ac110002-7a83-163c-<br>e25002b                                                                                         | -817a-84232<br>testshare-dir                                                         | 0708                                | 目录                                         | 用户: tester<br>詳组: -                                        | 2021-07-31 00:00                                            |
| □ 我的共享                                                                                                    | ac110002-7a83-163c-<br>7af0018                                                                                         | -817a-83d09<br>testshare1                                                            | 60s_pics_76.jpg                     | 文件                                         | 用户: tester<br>群组: test                                     | 2021-07-31 00:00                                            |
|                                                                                                    |                                                                                                    |                                                                                      |                                     |                                            |                                                            | ۲ (                                                         |
| 223 KB/1 GB                                                                                                    |                                                                                                    |                                                                                      |                                     |                                            |                                                            |                                                             |
| ,<br>223 KB/1 GB<br><b>经分</b> 医空间                                                                                 |                                                                                                    |                                                                                      |                                     |                                            |                                                            |                                                             |
| 223 KB/I GB<br>(C) 天空间<br>日 羽弥空间                                                                                  | Shark W                                                                                                    |                                                                                      |                                     |                                            |                                                            | 土地名称 ~                                                      |
| 223 KBH GB<br>오 조약间<br>대 왕왕고에<br>중 調測之间                                                                           | <del>Mante</del><br>共同D                                                                                                | 共業高額                                                                                 | 共善の面                                | 25                                         | 共產回版                                                       | 共享名称 >><br>方式和上时间                                           |
| 223 KBH GB<br>全学 五空间<br>受 図紙空间<br>② 図紙空间<br>③ 伝輸列表                                                                | Shatk T<br>31,510<br>ac110002-7833-1932-<br>784002d                                                                    | 과로조한:<br>817a-8427f<br>testshare                                                     | 118.95<br>604_pcs_4.pg              | 交型<br>文件                                   | 共享目标<br>用户: tester_<br>鞭喑: test                            | 共要名称 ~<br>有交配上时间<br>2021-07-31 00:00                        |
| 223 KB/1 GB       シス空间       日 我的空间       ② 関係空间       ③ 関係空间       ③ 関係空间       ③ 関係空间       ③ 関係空间       ● 図系空间 | 38.0014.00<br>24.0010<br>ac.110002-7a83-183c-<br>7640002-7a83-183c-<br>425002b                                         | 北亚高校<br>817a-84227 testshare<br>817a-84222 testshare-dir                             | 共享的音<br>805.pics.4 pg<br>0708       | <u>樂型</u><br>文件<br>目录                      | 共享贸际<br>用户:tester<br>用户:tester<br>用户:tester<br>罪语:test     | 共要名称 ~<br>布奴和止約何<br>2021-07-31 00:00<br>2021-07-31 00:00    |
| 223 KBH GB       ごろ 天空间       日 我的空间       ② 因為之间       ③ 使物列表       防作       ● 改動的共享       ● 我的共享       ● 我的共享   | Statite<br>Static<br>ac110002:7a83-163c-<br>784002d<br>ac110002:7a83-163c-<br>e22002b<br>ac110002:7a83-163c-<br>7a4018 | 北平三称<br>817a-84277 testshare<br>817a-84232 testshare-dir<br>817a-84332 testshare-dir | 北京の前<br>60s_pres_4.jpg<br>0708<br>余 | 交加<br>文件<br>目录<br>ンプ<br>(7)(4)年、 (新)(1005) | 共享目标<br>用户: tester<br>附语: tester<br>用户: tester<br>时语: test | 進歩名称 ><br>本示の新止2010<br>2021-07-31 00:00<br>2021-07-31 00:00 |

#### 7.6.6. 进入我的共享文件所在的目录

当用户需要进入我的共享文件所在的目录查看、上传或下载文件时,首先进入我的共享界面,找到要进入目录的共享文件,点击右侧"更多"按钮,在下拉选项中选择"进入目录"即可进入共享文件所在目录内,在该目录内支持的操作与在我的空间中完全相同。

| ひます     ひます     ひます     ひます     ひます     ひます     ひます     ひます     ひます     ひます     ひます     ひます     ひます     ひます     ひます     ひます     ひます     ひます     ひます     ひます     ひます     ひます     ひます     ひます     ひます     ひます     ひます     ひます     ひます     ひます     ひます     ひます     ひます     ひます     ひょう     ひょう     ひょう | <b>翼</b> 己<br>Cloud                     |                                     |                        |                 |    |                        |                  |                     |
|----------------------------------------------------------------------------------------------------|-----------------------------------------|-------------------------------------|------------------------|-----------------|----|------------------------|------------------|---------------------|
|                                                                                                    | ❷ 云空间                                   |                                     |                        |                 |    |                        |                  | test.org 🛛 🖄        |
|                                                                                                    | 日 我的空间                                  | 添加共享                                |                        |                 |    |                        | 共享名称 >           | ۵                   |
|                                                                                                    | ◊ 团队空间                                  | 共享10                                | 共享名称                   | 共享内容            | 樂型 | 共享目标                   | 有效截止时间           | 操作                  |
|                                                                                                    |                                         | ac110002-7a83-163c-817a-<br>784002d | 8427f testshare        | 60s_pics_4.jpg  | 文件 | 用户: tester<br>群组: test | 2021-07-31 00:00 | 洋情 惨改 更多 〜          |
|                                                                                                    | 协作 ^ ○ 收到的共享                            | ac110002-7a83-163c-817a-<br>e25002b | 84232<br>testshare-dir | 0708            | 日录 | 用户: tester<br>群组: -    | 2021-07-31 00:00 | 进入目录<br>详情 删除       |
|                                                                                                    | □ 我的共享                                  | ac110002-7a83-163c-817a-<br>7af0018 | 83d09<br>testshare1    | 60s_pics_76.jpg | 文件 | 用户: tester<br>群组: test | 2021-07-31 00:00 | 详情 修改 更多 ~          |
|                                                                                                    |                                         |                                     |                        |                 |    |                        | K 1              | ▶ 前往 1 页共3条         |
|                                                                                                    | 223 KB/1 GB                             | ← q的共享/60s_pics_4.jp                | g                      |                 |    |                        |                  | test.org 🕑          |
|                                                                                                    | ✿ 团队空间                                  | ▲ 上传                                |                        |                 |    |                        | 文件名称 ~ 当前文件      | 決捜索 Q               |
|                                                                                                    | ◎ 传输列表                                  | C < > 60s_pics_4.j                  | 9                      |                 |    |                        |                  |                     |
|                                                                                                    | 协作 ^                                    | 文件名                                 |                        |                 |    | Ju TTT                 | 大小               | 修改时间                |
|                                                                                                    | <ul> <li>收到的共享</li> <li>我的共享</li> </ul> | 60s_pics_5.jpg                      |                        |                 |    | × 11                   | 25 KB            | 2021-07-08 11:21:35 |
|                                                                                                    |                                         | 60s_pics_4.jpg                      |                        |                 |    |                        | 39 KB            | 2021-07-08 11:21:35 |
|                                                                                                    |                                         | 60s_pics_3.jpg                      |                        |                 |    |                        | 39 KB            | 2021-07-08 11:21:35 |
|                                                                                                    |                                         | 60s_pics_2.jpg                      |                        |                 |    |                        | 39 KB            | 2021-07-08 11:21:35 |
|                                                                                                    |                                         | 60s_pics_1.jpg                      |                        |                 |    |                        | 25 KB            | 2021-07-08 11:21:35 |
|                                                                                                    |                                         | 60s_pics_6.jpg                      |                        |                 |    |                        | 16 KB            | 2021-07-08 11:21:35 |
|                                                                                                    |                                         | 60s_pics_9.jpg                      |                        |                 |    |                        | 9 KB             | 2021-07-08 11:21:34 |
|                                                                                                    |                                         | 60s_pics_10.jpg                     |                        |                 |    |                        | 7 KB             | 2021-07-08 11:21:34 |
|                                                                                                    | 223 KB/1 GB                             | 60s_pics_7.jpg                      |                        |                 |    |                        | 12 KB            | 2021-07-08 11:21:34 |

#### 7.6.7. 进入我的共享目录

当用户需要进入我的共享目录中查看、上传或下载文件时,首先进入我的共享界面,找到 要进入的我的共享目录,点击右侧"更多"按钮,在下拉选项中选择"进入目录"即可进入我 的共享目录内,在该目录内支持的操作与在我的空间中完全相同。

| <b>10</b> 4 - mm                                                                                                    |                                                                                                    |                                                                                                    |                 |    |                        |                                                                                                    | test ora                                                                                                    |
|----------------------------------------------------------------------------------------------------|----------------------------------------------------------------------------------------------------|----------------------------------------------------------------------------------------------------|-----------------|----|------------------------|----------------------------------------------------------------------------------------------------|----------------------------------------------------------------------------------------------------|
| () 云空间                                                                                                    |                                                                                                    |                                                                                                    |                 |    |                        |                                                                                                    | testorg                                                                                                    |
| 日 我的空间                                                                                                    | 添加共享                                                                                                    |                                                                                                    |                 |    |                        | 共享名称 >                                                                                                    | Q                                                                                                    |
| ♥ 团队空间                                                                                                    | 共享ID                                                                                                    | 共享名称                                                                                                    | 共享内容            | 类型 | 共享目标                   | 有效截止时间                                                                                                    | 操作                                                                                                    |
| ♥ 传輸列表                                                                                                    | ac110002-7a83-<br>784002d                                                                                                    | 163c-817a-8427f testshare                                                                                                    | 60s_pics_4.jpg  | 文件 | 用户: tester<br>群组: test | 2021-07-31 00:00                                                                                                    | 详情 修改 更多 ~                                                                                                    |
| 协作 へ<br>回 收到的共享                                                                                                    | ac110002-7a83-<br>e25002b                                                                                                    | 163c-817a-84232<br>testshare-dir                                                                                                    | 0708            | 日录 | 用户: tester<br>耕坦: -    | 2021-07-31 00:00                                                                                                    | 详情 修改 更多 ~                                                                                                    |
| □ 我的共享                                                                                                    | ac110002-7a83-<br>7af0018                                                                                                    | 163c-817a-83d09<br>testshare1                                                                                                    | 60s_pics_76.jpg | 文件 | 用户: tester<br>群组: test | 2021-07-31 00:00                                                                                                    | 进入目录 详情 删除                                                                                                    |
|                                                                                                    |                                                                                                    |                                                                                                    |                 |    |                        | ۲ (۱                                                                                                    | ) 前往 1 页共3条                                                                                                    |
| 223 KB/1 GB                                                                                                    |                                                                                                    |                                                                                                    |                 |    |                        |                                                                                                    | test.org 🗹                                                                                                    |
| 223 KBH GB<br>(오) 군약티<br>대 我的空词                                                                                                    | 〈 q的共享/0708<br>生止你 已 新                                                                                                    | 建又体表                                                                                                    |                 |    |                        | <b>2#2時 ~</b> 当前文件                                                                                                    | test.org 区<br>内贸家 Q                                                                                                    |
| 223 KBH GB<br>223 KBH GB<br>こ 我的空间<br>の 団队空间<br>の 供給初表                                                                                                    | <ul> <li>&lt; q的共享/0708</li> <li>▲ 16</li> <li>○ &lt; &gt; 676</li> </ul>                                                                                                    | <b>建</b> 文件来<br>38                                                                                                    |                 |    |                        | <b>文件名称 ~</b> 当前文件                                                                                                    | test.org 区<br>共取余 Q                                                                                                    |
| 223 KB/1 GB<br>223 KB/1 GB<br>定 定印<br>の 我的空间<br>の 团队空间<br>の (防絶列表                                                                                                    | <ul> <li></li></ul>                                                                                                    | 建文件夫<br>18                                                                                                    |                 |    |                        | <b>文件名称 ~</b> 当前文件<br>大小                                                                                                    | test.org 区<br>实资素 Q                                                                                                    |
| 223 KB/1 GB       この     云空间       日     我的空间       ②     反航空间       ③     仮輸列表                                                                                                    | <ul> <li>&lt; q段共享/0708</li> <li>&lt; 上段 ● 新</li> <li>○ &lt; &gt; 070</li> <li>○ &lt; &lt; &gt; 070</li> <li>○ &lt; &lt; &gt; 070</li> <li>○ &lt; &lt; &gt; 070</li> </ul>                                                                                                    | #文件未<br>38<br>8.jpg                                                                                                    |                 |    |                        | 文件名称 ~ 当前文件<br>大小<br>10 KB                                                                                                    | test.org 区<br>共務末 Q<br>修設計同<br>2021-07-08 11:21:35                                                                                                    |
| 223 KB/1 GB         シン 二空间         ・       我的空间         ・       規助空间         ・       規助空间         ・       使輸列表         助作       ・         ・       收雪的共享         ・       收雪的共享                                                                                                    | <ul> <li>← q的共享/0708</li> <li>土作 ● 第</li> <li>○ &lt; &gt; 070</li> <li>文件名</li> <li>○ 60s_pics_</li> <li>○ 60s_pics_</li> <li>○ 60s_pics_</li> </ul>                                                                                                    | 建文件来<br>38<br>8.jpg<br>5.jpg                                                                                                    |                 |    |                        | 文件名称 ~ 当前文件<br>大小<br>10 KB<br>25 KB                                                                                                    | test.org 区<br>快速家 Q<br>#記20月10<br>2021-07-08 11.21.35                                                                                                    |
| 223 KBH GB<br>シスクロ<br>一 我的空间<br>の 即从空间<br>の 体絶列表<br>防作 へ<br>取り共享                                                                                                    | <ul> <li>← q的共享/0708</li> <li>● 11 2</li> <li>● 11 2</li> <li>● 11</li></ul>                                                                                                    | #文件夫<br>18<br>8.jpg<br>5.jpg<br>4.jpg                                                                                                    |                 |    |                        | 文件名称 〜 当前文件<br>大小<br>10 K8<br>25 K8<br>38 K8                                                                                                    | test.org 区<br>内部家 Q<br>指定时间<br>2021-07-08 11:21:35<br>2021-07-08 11:21:35<br>2021-07-08 11:21:35                                                                                                    |
| 223 KB/1 GB<br>・<br>・<br>・<br>・<br>、<br>、<br>数的空间<br>・<br>・<br>、<br>数的空间<br>・<br>・<br>、<br>数的空间<br>・<br>・<br>、<br>数的空间<br>・<br>・<br>、<br>数的空间<br>・<br>・<br>、<br>数的空间<br>・<br>・<br>、<br>数<br>の空间<br>・<br>・<br>、<br>の<br>・<br>・<br>、<br>の<br>・<br>・<br>・<br>、<br>の<br>・<br>・<br>・<br>・<br>・<br>・<br>・<br>・<br>・<br>・<br>・<br>・<br>・ | <ul> <li>← q的共享/0708</li> <li>1.6</li> <li>ご</li> <li>○</li> <li>○</li></ul>                                                                                                    | #12月末<br>38<br>8.jpg<br>5.jpg<br>4.jpg<br>3.jpg                                                                                               |                 |    |                        | 文件名称 ~ 当前文件<br>大小<br>10 KB<br>26 K9<br>39 KB<br>39 KB                                                                                                    | test.org 区<br>大肥末 Q<br>1 (和2014)07-08 11.21.35<br>2 0221-07-08 11.21.35<br>2 0221-07-08 11.21.35<br>2 0221-07-08 11.21.35                                                                                                    |
| 223 KBH GB       シテ空间       現的空间       ②       ②       (作締列表       防作       ②       (作締列表       防作       ③       改動的共享       ○       我的共享                                                                                                    | <ul> <li>← q的共享/0708</li> <li>1/6 ● 第</li> <li>○ ( ) ● 第</li> <li>○ ( ) ● ( ) ● ( )</li> <li>○ ( ) ● ( )</li> <li>○ ( )</li></ul>                                                                                               | 載文件夫<br>39<br>8.jpg<br>5.jpg<br>3.jpg<br>2.jpg                                                                                                |                 |    |                        | 文件名称 〜 当前文件<br>大小<br>10 KB<br>25 KB<br>39 KB<br>39 KB<br>39 KB                                                                                                    | test.org 区<br>大学法 (2)                                                                                                    |
| 223 KBH GB       シ 云空间       日 担助空间       ② 囲い空间       ③ 囲い空间       ③ 使動功表       Bh作       ◎ 收到的共享       ○ 我的共享                                                                                                    | <ul> <li>(一 和3年年年年年年年年年年年年年年年年年年年年年年年年年年年年年年年年年年年年</li></ul>                                                                                                    | #文件关<br>38<br>8.jpg<br>4.jpg<br>3.jpg<br>2.jpg<br>1.jpg                                                                                       |                 |    |                        | 文件名称 〜 当前文件<br>大小<br>10 KB<br>25 KB<br>39 KB<br>39 KB<br>39 KB<br>39 KB<br>39 KB                                                                                                    | test.org 2<br>中記録 2<br>中記録 2<br>1<br>1<br>2<br>2<br>2<br>2<br>2<br>2<br>2<br>2<br>2<br>2<br>2<br>2<br>2                                                                                                    |
| 223 KB/I GB       ・     天空间       ・     我的空间       ・     田川、空间       ・     西川、空间       ・     依命列表       助作     ・       ・     改明的共享       ・     我的共享                                                                                                    | <ul> <li> <ul> <li></li></ul></li></ul>                                                                                                    | <ul> <li>第2件共</li> <li>88</li> <li>8 jpg</li> <li>5 jpg</li> <li>4 jpg</li> <li>3 jpg</li> <li>2 jpg</li> <li>1 jpg</li> <li>5 jpg</li> </ul> |                 |    |                        | 文件名称 〜 当前文件<br>大小<br>10 KB<br>25 K8<br>39 K8<br>39 K8<br>30 K8<br>30 K8<br>3 | test.org 2<br>大法法 2 2<br>大法法 2 2<br>大法法 2 2<br>大法法 2 2<br>大学法 2 2<br>大学<br>大学法 2 2<br>大学法 2 2<br>大学<br>大学<br>大学<br>大学<br>大学<br>大学<br>大学<br>大学<br>大学<br>大学<br>大学<br>大学<br>大学<br>大                                                                                                    |
| 223 KBH GB       シテ空间       単約空间       の 例外空间       の 作輪列壊       防作       図 收到的共享       1       税的共享                                                                                                    | <ul> <li>← q約共享/0708</li> <li>1.16</li> <li>● 第</li> <li>○ &lt; &gt; 070</li> <li>○ &lt; &lt; &gt; 070</li> <li>○ &lt; &lt; &lt; &gt; 070</li> <li>○ &lt; </li> <li>○ &lt; </li> <li>○ </li> <li>○ </li></ul> | #文件夫<br>38<br>8.jpg<br>5.jpg<br>3.jpg<br>2.jpg<br>1.jpg<br>6.jpg<br>9.jpg                                                                     |                 |    |                        | 文件名称 〜 当前文件<br>大小<br>10 K8<br>25 K8<br>39 K9<br>39 K8<br>39 K8<br>39 K8<br>39 K8<br>39 K8<br>39 K8<br>39 K8<br>39 K8<br>39 K8<br>39 K8<br>39 K8                                                                                                    | test.org 2<br>大変水 2<br>株式の前の<br>たないのの 11,21,35 1 1<br>2,021-07-08 11,21,35 1 1<br>2,021-07-08 11,21,35 1 1<br>2,021-07-08 11,21,35 1 1<br>2,021-07-08 11,21,35 1 1<br>2,021-07-08 11,21,35 1 1<br>2,021-07-08 11,21,35 1 1<br>2,021-07-08 11,21,35 1 1<br>2,021-07-08 11,21,35 1 1<br>1,021 1<br>1,021 1 |

# 8. 常见问题

#### 8.1. 基础类

#### 1) 云空间是什么?

云空间,是一站式的网盘存储和应用解决方案,依托于本地化建设的存储资源池, 提供文件备份、资源管理、快速检索、协同共享等基础功能,以及图片处理、视

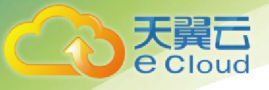

频转码等媒体增值能力,支持客户按需构建用户体系和权限控制策略,为客户打 造稳定、高速、灵活的网盘服务。

#### 2) 云空间与对象存储有何不同?

云空间是基于对象存储之上打造的 PaaS 级网盘数据应用服务,相较于对象存储:

- 增加简洁易用而高效的文件传输、管理和检索能力
- 增加针对子用户、群组的细粒度分权分域管理能力
- 增加文档、图片、视频等媒体类处理能力
- 3) 已经开通了对象存储, 能直接使用云空间服务吗?

不能,对象存储与云空间是两个独立的服务,需要分别开通使用。

#### 4) 可以直接操作云空间底层的对象存储资源吗?

不能,考虑到数据的一致性,您仅能通过调用云空间服务的 API 或者使用示例应用访问存储资源。

#### 5) 如何对接云空间?

云空间提供 Web 管理控制台、软件开发工具包(SDK)和 Web BasicUI,便于 客户自助配置和快速验证系统能力,进而深度定制上层云盘应用,降低整体接入 和开发的成本。

#### 6) 云空间如何收费?

云空间目前仅包含存储空间计费项,按需购买容量资源包即可,无需关注上下行 流量、子用户个数等资源或服务费用。

#### 7) 容量资源包与空间有什么关系?

每个容量资源包可对应创建一个空间,不同空间的数据是相互隔离的,可用于搭 建不同的网盘应用;若您需要对某个空间进行扩容,只需对该空间对应的容量资 源包进行升级,空间的可用容量配额即可同步提高,原有数据不受影响。

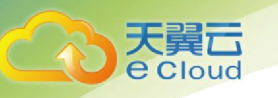

8.2. 使用类

#### 1) 上传下载速度较慢,是否有限速?

云空间基于本地化建设的优质机房为您提供服务,不作任何限速处理。若您的上 传或下载速度较慢,请检查本机网络中是否存在其他软件占用过多的带宽资源。

#### 2) 上传相同名称的文件是否会覆盖已有的文件?

上传文件时系统会自动判断云空间当前目录下是否存在相同名称的文件,并提示 您选择"覆盖上传"或"重命名上传",当您指定为"重命名上传"时,云空间 已有的文件将不会被覆盖。

#### 3) 上传文件时提示可用容量不足怎么办?

您可联系客户经理购对现有资源包进行升级,或者删除部分无用的文件来减少占 用空间。

#### 4) 删除云空间文件是否会影响本地文件?

对云空间文件的操作仅影响您云端的存储内容,不会对您本地资源进行任何修改。

#### 5) 云空间支持断点续传吗?

支持,使用 API/SDK 上传文件时,先将文件分成多个分片再上传,每个分片为一个断点,单个分片内部不支持断点,可随时暂停上传动作,再次启动时从断点处继续上传文件即可。若您使用 Web BasicUI 验证断点续传能力,需注意由于浏览器机制限制,暂停任务后不要刷新页面或关闭重启浏览器,否则无法进行续传。

#### 6) 秒传是什么?

每次上传文件时,云空间会计算文件指纹并记录,后续上传相同指纹的文件均会 秒传。

#### 7) 空间可以删除吗?

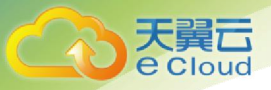

已创建的空间可以删除,删除后占用的资源包被释放,可用于创建新的空间。需 注意,空间删除后此前上传到空间中的文件将一并清除,请确保已完成文件的迁 移和备份。